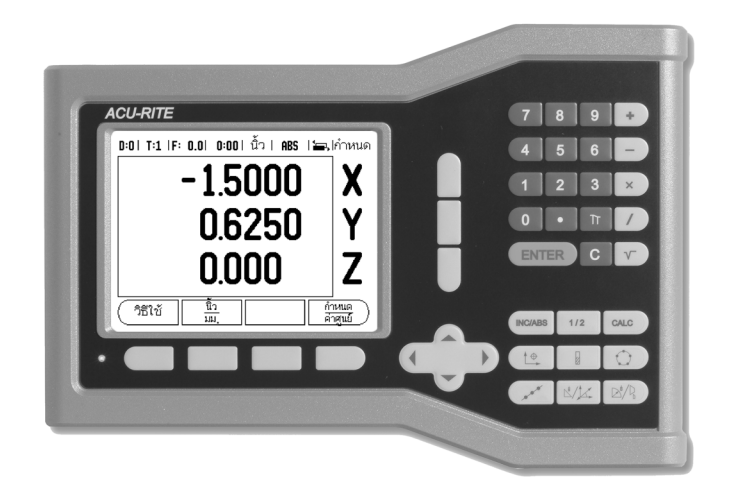

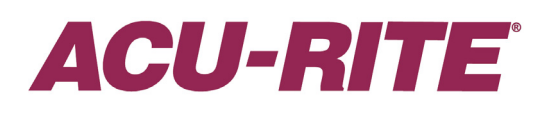

คู่มืออ้างอิง

#### ผังแสดงปุ่มของ VUE

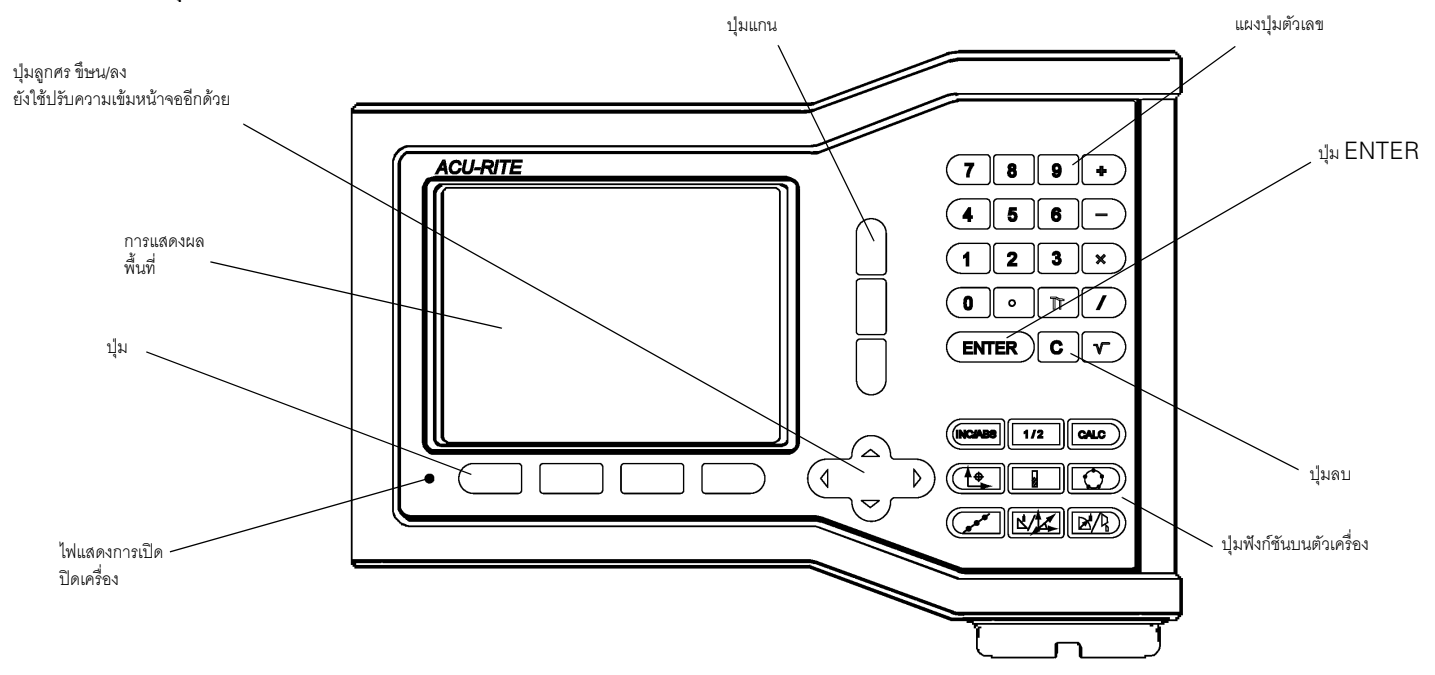

#### ปุ่ม VUE

มีหน้าของการเลือกฟังก์ชันของปุ่มอยู่ 2 หน้าให้เลือกใช้ จากโหมดการใช้งาน ใช้ปุ่ม ลูกศรซษาย/ขวา เพื่อเลื่อนเคอร์เซอร์ไปยังแต่ละหน้า แต่ละหน้า ตัวบ่งชี้หน้าในแถบสถานะจะแสดง แนวการวางหน้า หน้าที่มีสีมืดทึบแสดงถึงหน้าที่คุณกำลังอยู่ในขณะนั้น

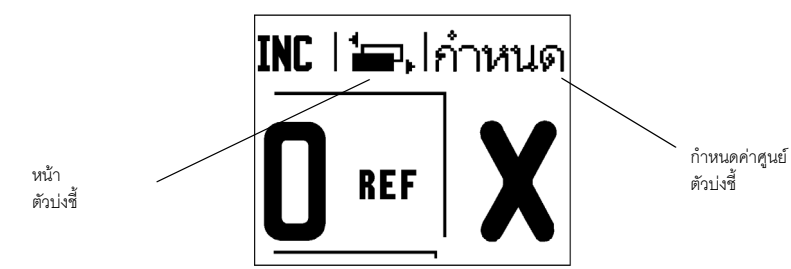

| พงกชนของบุม                                                                                                    | เครองหมายบุม   |
|----------------------------------------------------------------------------------------------------|----------------|
| เปิดเมนู จัดเตรียมงาน และทำให้คุณสามารถเข้าใช้ปุ่ม<br>จัดเตรียมการติดตั้ง (หน้า 4) ได้                                                                                             | ( จัดเตรียม    |
| กดเมื่อพร้อมที่จะกำหนดเครื่องหมายอ้างอิง (หน้า 4)                                                                                                    | ใช้<br>อ้างอิง |
| เปิดตารางเครื่องมือ ดูหน้า 7 สำหรับงานกัด และ หน้า 20<br>สำหรับงานกลึง <i>ปุ่ม <b>ภครีศองมีอ</b><br/>คือปุ่มเฉ<b>พาะสำหรับจออ่านค่าที่แสดงหนึ่งแกน</b></i>                         | เครื่องมือ     |
| เปิดฟอร์ม จุดอ้าง เพื่อกำหนดจุดอ้างของแต่ละแกน ดูหน้า 8<br>สำหรับงานกัด และ หน้า 22 สำหรับงานกลึง <i>ปุ่ม <b>จุดอษาง</b><br/>คือปุ่มเฉ<b>พาะสำหรับจออ่านค่าที่แสดงหนึ่งแกน</b></i> | จุดอ้าง)       |

. . .

| ฟังก์ชันของปุ่ม                                                                                        | เครื่องหมายปุ่ม                         |
|----------------------------------------------------------------------------------------------------|-----------------------------------------|
| เปิดคำแนะนำ <b>วิธีรชษ</b> บนหน้าจอ                                                                    | (วิธีใช้                                |
| สลับไปมาระหว่างหน่วยนิ้วและมิลลิเมตร (หน้า 4 ภายใต้หัวข้อ<br>หน่วย)                                    | $\frac{\overline{\hat{u}}_{2}}{\mu\mu}$ |
| ปุ่มนี้สลับไปมาระหว่างการแสดงรัศมีและเส้นผ่าศูนย์กลาง<br>ฟังก์ชันนี้เฉพาะสำหรับการใช้งานกลึง (หน้า 24) | เรเดียน<br>เส้นผ่าศูนย์กลาง             |
| สลับไปมาระหว่างฟังก์ชัน <b>กำหนด/คศาศูนยฬ</b> ต่างๆ<br>ใช้กับปุ่มแกนเฉพาะแต่ละแกน (หน้า 6)             | <u>ก้ำหนด</u><br>ค่าศูนย์               |

# รหัสการเข้าใช้พารามิเตอร์เครื่องอ่านค่า

คุณจะต้องป้อนรหัสการเข้าใช้เสียก่อน จึงจะสามารถตั้งค่าหรือเปลี่ยนแปลงพารามิเตอร์การติดตั้งที่เกี่ยวข้องกับเครื่องได้ วิธีนี้จะช่วยป้องกันการเปลี่ยนแปลงพารามิเตอร์จัดเตรียมการติดตั้งโดยไม่ตั้งใจได้

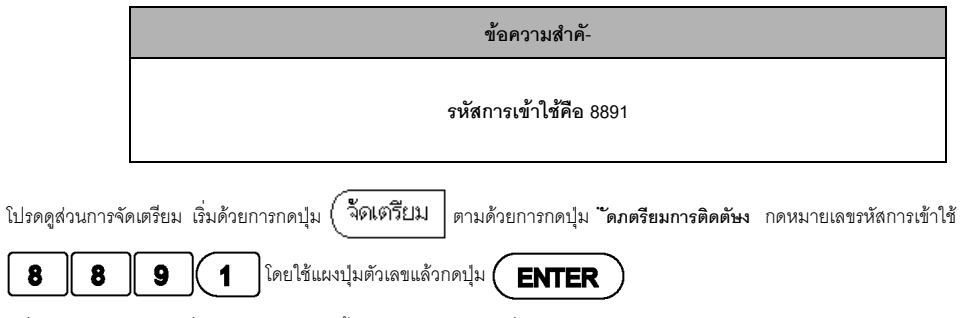

เครื่องอ่านค่าก็พร้อมแล้วที่จะให้คุณดำเนินการตั้งค่าพารามิเตอร์ของเครื่อง

ข้อความสำคั-

ผู้ดูแลเครื่องอาจนำหน้านี้ออกจากคู่มืออ้างอิงหลังจากการตั้งค่าขั้นต้นให้กับเครื่องอ่านค่าแล้ว โดยนำไปเก็บในที่ปลอดภัยสำหรับการใช้ในอนาคต

iv

#### บทนำ

#### เวอร์ชันซอฟต์แวร์

เวอร์ชันซอฟต์แวร์จะปรากฏบนหน้าจอขณะเริ่มเปิดเครื่อง

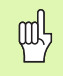

คู่มีอการใช้จะครอบคลุมพังก์ชันของ VUE สำหรับทั้งการใช้งานแบบ **งานกัด**และ**งานกลึง** ข้อมูลการใช้งานแบ่งออกเป็น 3 ส่วน ได้แก่: การใช้งานทั่วไป, การใช้งานเอพาะงานกัด และการใช้งานเอพาะงานกลึง

#### VUE

จำนวนแกนในการแสดงค่า DRO

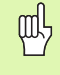

VUE DRO มีทั้งชนิดแสดงค่าในรูปแบบ**หนึ่ง, สอง** และ **สามแกน** คู่มีอเล่มนี้จะใช้การแสดงค่าของ VUE DRO รุ่น 3 แกน ในการแสดงภาพและคำอธิบายของฟังก์ชันคีย์ต่างๆ ตลอดทั้งเล่ม

#### สั-ลักษณ์ที่แสดงไว้ในหมายเหตุต่างๆ

ทุกๆ หมายเหตุจะมีเครื่องหมายกำกับอยู่ทางด้านซ้าย เพื่อให้ผู้ปฏิบัติงานทราบชนิด และ/หรือ ระดับความสำคั-ของหมายเหตุนั้นๆ

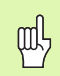

ข้อมูลทั่วไป

เช่น คุณสมบัติของ VUE

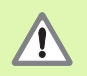

#### คำเตือน

เช่น เมื่อต้องใช้เครื่องมือพิเศษสำหรับการทำงานอย่างหนึ่ง

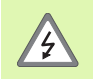

ข้อควรระวัง - ความเสี่ยงจากไฟฟ้าดูด

เช่น ขณะเปิดตัวเครื่อง

#### แบบอักษร VUE

ตารางด้านล่างแสดงลักษณะที่แตกต่างกันของปุ่ม (ปุ่ม, ปุ่มบนตัวเครื่อง) ซึ่งปรากฏในเนื้อหาของคู่มือเล่มนี้:

🔳 ปุ่ม - ปุ่ม จัดภตรียม

ปุ่มบนตัวเครื่อง - ปุ่มบนตัวเครื่อง ENTER

# การรับประกันการใช้งานโดยปราศจากปั-หา

www.acu-rite.com

# Table of Contents

| I – 1 การแนะนำเครื่อง VUE      |
|--------------------------------|
| โครงร่างของหน้าจอ1             |
| ปุ่มบนตัวเครื่อง VUE2          |
| โหมดการใช้งาน                  |
| การประเมินผลเครื่องหมายอ้างอิง |
| พารามิเตอร์จัดเตรียมงาน        |
| พงชร<br>แกนเส้นผ่าศูนย์กลาง    |
| นาพการบรรถาทางาน               |
| น้ำเข้า/ส่งออก6                |
| รายละเอียดปุ่มกำหนด/ค่าศูนย์6  |

#### l – 2 การใช้งานเฉพาะงานกัด

| ราย | เอียดฟังก์ชันของปุ่ม                         | 7   |
|-----|----------------------------------------------|-----|
|     | ม เครื่องมือ บนตัวเครื่อง                    | 7   |
|     | ารางเครื่องมือ                               | 7   |
|     | ารชดเซยเครื่องมือ                            | 7   |
|     | ยกเครื่องมือจากตารางเครื่องมือ               | 8   |
|     | ารตั้งค่าจุดอ้าง                             | 8   |
|     | าหนดจุดอ้างด้วยเครื่องมือ                    | 9   |
|     | าต้น                                         | .10 |
|     | าต้นระยะสัมบูรณ์                             | .10 |
|     | าต้นระยะส่วนเพิ่ม                            | .12 |
|     | ม 1/2 บนตัวเครื่อง                           | .13 |
|     | ม รูปแบบวงกลม และ รูปแบบเส้นตรง บนตัวเครื่อง | .13 |
|     | ไงก์ชันสำหรับรูปแบบงานกัด                    | .13 |
|     | ปแบบเส้นดรง                                  | .15 |
| งาเ | เดียงและงานกัดโค้ง                           | .15 |
|     |                                              | .16 |
|     | านกัดโค้ง                                    | .18 |

#### l – 3 การใช้งานเฉพาะงานกลึง

| ตารางเครื่องมือ           |  |
|---------------------------|--|
| ไอคอนที่แสดงของเครื่องมือ |  |
| การตั้งค่าจุดอ้าง         |  |

| ปุ่มเครื่องคำนวณความเรียวบนตัวเครื่อง |    |
|---------------------------------------|----|
|                                       | 24 |
| ปุ่ม Radius/Diameter                  | 24 |
| การกำหนดทิศทาง                        | 24 |
|                                       |    |

# II – 1 จัดเตรียมการติดตั้ง

| พารามิเตอร์จัดเตรียมการติดตั้ง     |  |
|------------------------------------|--|
| จัดเตรียมตัวเข้ารหัส               |  |
| ตั้งค่าการแสดงผล                   |  |
| การควบรวม                          |  |
| การควบรวม Z (เฉพาะการใช้งานกลึง)   |  |
| การใช้การควบรวม Z                  |  |
| การยกเลิกการควบรวม Z               |  |
| การชดเซยข้อผิดพลาด                 |  |
| การชดเซยข้อผิดพลาดแบบเส้นตรง       |  |
| การชดเซยข้อผิดพลาดแบบไม่ใช่เส้นตรง |  |
| การขดเขยระยะ Backlash              |  |
| การตั้งค่าการนับ                   |  |
| วิเคราะห์                          |  |
| ทดสอบแผงปุ่ม                       |  |
| ทดสอบการแสดงผล                     |  |

# ll - 2 การติดตั้งและการเชื่อมต่อไฟฟ้า

| าารติดตั้ง              | 31 |
|-------------------------|----|
| ข้อกำหนดทางไฟฟ้า        | 31 |
| ชภาวะแวดล้อม            | 31 |
| าารดูแลรักษาเชิงป้องกัน | 31 |

#### II **-** 3 ขนาด

| หมายเลข ID อุปกรณ์เสริม                | 32 |
|----------------------------------------|----|
| ชดติดตั้ง DRO พร้อมแกน (ข้อมูลอ้างอิง) | 33 |
| การติดตั้ง DRO กับเรานยึด              | 33 |
|                                        |    |

# **I – 1** การแนะนำเครื่อง VUE

# โครงร่างของหน้าจอ

#### เครื่องหมายแถบสถานะ

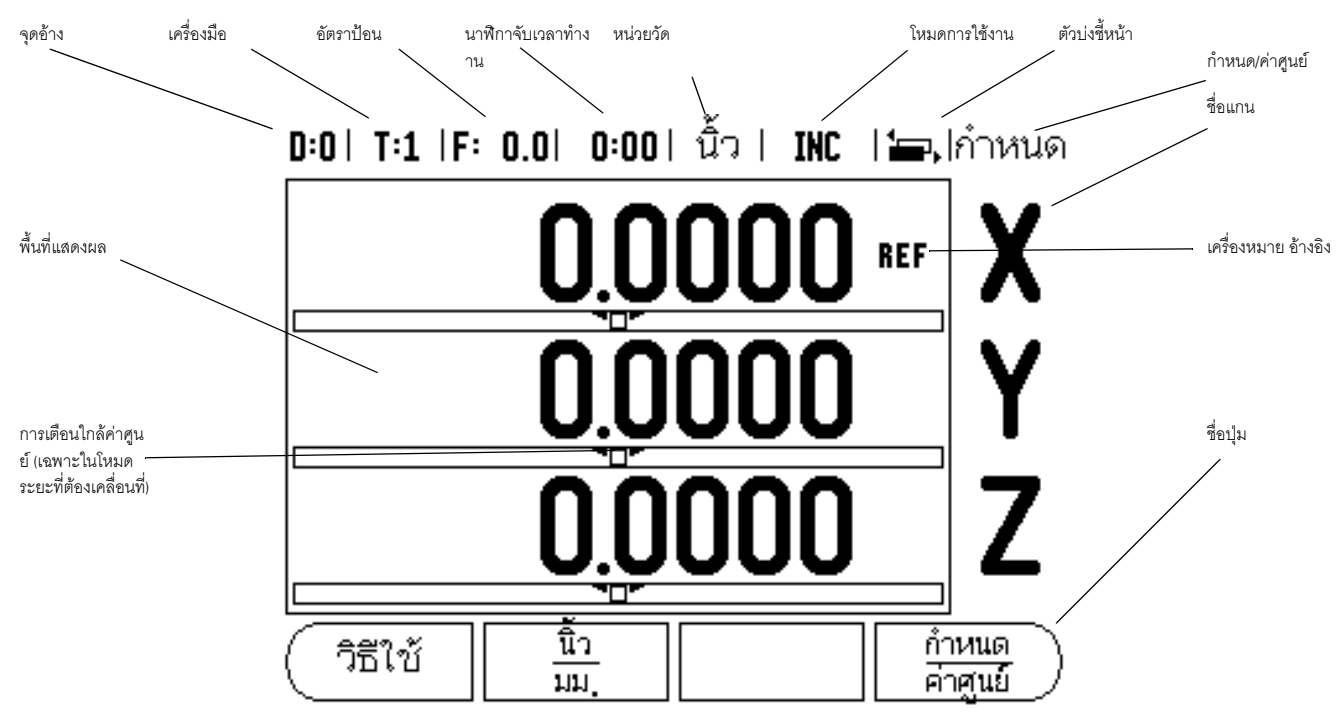

การแสดงค่าที่อ่านได้ของ VUE ของ ACU-RITE ทำให้คุณสามารถใช้คุณสมบัติที่กำหนดเฉพาะตามการใช้งานต่างๆ ได้ ช่วยให้คุณสามารถใช้เครื่องมือแบบแมนวลของคุณอย่างได้ประโยชน์สูงสุด

- แถบสถานะ จะแสดงค่าปัจจุบันของจุดอ้าง, เครื่องมือ, อัตราป้อน, เวลานาฬิกาจับเวลาทำงาน, หน่วยการวัด, สถานะโหมดการใช้งาน, ตัวบ่งซี้หน้า และกำหนด/ค่าศูนย์ โปรดดูรายละเอียดของการตั้งค่าพารามิเตอร์แถบสถานะได้ในหัวข้อ การจัดเตรียมงาน
- พื้นที่แสดง แสดงตำแหน่ง ณ ขณะนี้ของแต่ละแกน อีกทั้งยังแสดงฟอร์ม, ช่อง, บ็อกซ์คำแนะนำ, ข้อความข้อผิดพลาด และหัวข้อวิธีใช้
- 🔳 ชื่อแกน แสดงแกนสำหรับปุ่มแกนที่สอดคล้องกัน
- 🔳 เครื่องหมายอ้างอิง แสดงสถานะ ณ ขณะนี้ของเครื่องหมายอ้างอิง
- 🔳 ชื่อของปุ่ม แสดงฟังก์ชันที่หลากหลายของงานกัดหรืองานกลึง

# ปุ่มบนตัวเครื่อง VUE

ปุ่มบนตัวเครื่องของจออ่านค่า VUE จะแตกต่างกันไปตามจำนวนแกนที่จออ่านค่าแสดง จออ่านค่าที่แสดงหนึ่งแกนจะมีปุมบนตัวเครื่องเฉพาะ 3 ปุ่มแรกตามที่แสดงที่ด้านล่าง จออ่านค่าที่แสดงสองหรือสามแกนจะมีปุมบนตัวเครื่องทั้งหมดตามที่แสดงที่ด้านล่าง

ปุ่มบนตัวเครื่อง 2 ปุ่มสุดท้ายมีเฉพาะในจออ่านค่า VUE ที่ใช้ในงานกัดหรืองานกลึง โดยเครื่องหมายแรกใช้กับจออ่านค่างานกัด และเครื่องหมายที่สองใช้กับจออ่านค่างานกลึง

| พังก์ชันของปุ่มบนตัวเครื่อง                                                                                                    | เครื่องหมายปุ่ม<br>บนตัวเครื่อง |
|----------------------------------------------------------------------------------------------------|---------------------------------|
| สลับการแสดงผลระหว่างโหมดการใช้งาน คือ ระยะที่ต้องเคลื่อนที่ (ส่วนเพิ่ม) กับ<br>ค่าจริง (สัมบูรณ์) (ดูหน้า 3)                                                        |                                 |
| ใช้เพื่อแบ่งดำแหน่งปัจจุบันเป็นสองส่วนเท่าๆ กัน (ดูหน้า 13)                                                                                                    | 1/2                             |
| ปุ่ม ค้านวณ<br>บนตัวเครื่องจะเปิดฟังก์ชันเครื่องคำนวณลำหรับการคำนวณทางคณิตศาสตร์ทั่วไป, ตรีโกณ,<br>RPM และ ความเรียว (เฉพาะงานกลึง) (ดูหน้า 23)                     | CALC                            |
| ปุ่ม จุดอษาง บนตัวเครื่องเปิดฟอร์ม จุดอ้าง เพื่อกำหนดจุดอ้างของแต่ละแกน<br>(สำหรับงานกัด ดูหน้า 8 สำหรับงานกลึง ดู หน้า 22)                                         |                                 |
| ปุ่ม ภครึศองมือ บนตัวเครื่องเปิดตารางเครื่องมือ (สำหรับงานกัด ดู หน้า 7<br>สำหรับงานกลึง ดู หน้า 20)                                                                |                                 |
| ปุ่ม รูปมบบวงกลม บนตัวเครื่อง (เฉพาะงานกัด) เปิดฟอร์ม รูปแบบวงกลม<br>สำหรับคำนวณตำแหน่งของรู (หน้า 13)                                                              |                                 |
| ปุ่ม รูปมบบภสษนตรง บนตัวเครื่อง (เฉพาะงานกัด) เปิดฟอร์ม รูปแบบเส้นตรง<br>สำหรับคำนวณตำแหน่งของรู (หน้า 13)                                                          |                                 |
| <br>ปุ่ม งานกัดภอียง บนตัวเครื่อง (งานกัด) หรือปุ่ม การกำหนดทิศทาง บนตัวเครื่อง<br>(งานกลึง) เปิดฟอร์ม งานกัดเอียง (หน้า 16) หรือฟอร์ม การกำหนดทิศทาง (หน้า 24)<br> |                                 |
|                                                                                                    |                                 |

# โหมดการใช้งาน

VUE มีโหมดการใช้งาน 2 โหมด คือ ระยะที่ต้องเคลื่อนที่ (สควนภพิศม) และ ค่าจริง (สัมบูรณฬ) การใช้โหมดระยะที่ต้องเคลื่อนที่ทำให้คุณเข้าสู่ระยะที่ต้องเคลื่อนที่ได้โดยง่าย โดยการเคลื่อนที่ข้ามไปเพื่อแสดงค่าศูนย์ เมื่อทำงานในโหมด ส่วนเพิ่ม คุณสามารถป้อนค่าพิกัดที่กำหนดในรูปแบบการวัดขนาดแบบส่วนเพิ่มหรือแบบสัมบูรณ์ โหมดการใช้งานค่าจริงจะแสดงตำแหน่งจริงของเครื่องมือ ณ ขณะนี้ ซึ่งสัมพันธ์กับจุดอ้างที่ใช้อยู่ ในโหมดนี้ การเคลื่อนที่ทั้งหมดทำได้โดยการเลื่อนเครื่องมือจนกระทั่งค่าที่แสดงบนจอภาพตรงกันกับตำแหน่งที่กำหนดตามที่ด้ องการ

ในขณะที่อยู่ในโหมด (ค่าจริง ) สัมบูรณฬ ถ้า VUE ถูกตั้งค่าสำหรับการใช้งานงานกัด เฉพาะการชดเชยความยาวเครื่องมือเท่านั้นที่ทำงาน ในโหมด สศวนภพิศม (ระยะที่ต้องเคลื่อนที่) จะสามารถใช้ได้ทั้งค่าการชดเชยรัศมีและความยาว เพื่อคำนวณระยะของ "ระยะที่ต้องเคลื่อนที่" ที่ต้องใช้เพื่อให้ถึงตำแหน่งที่กำหนดตามที่ต้องการ โดยสัมพันธ์กับขอบของเครื่องมือซึ่งใช้ในการตัด

หากกำหนดค่า VUE ให้ใช้กับเครื่องกลึง คุณสามารถใช้ค่าการชดเชยเครื่องมือทั้งหมดได้ทั้งในโหม สัมบูรณฬ และโหมด สศวนภพิศม

กดปุ้ม สศวนภพิศม/สัมบูรณพ์ (ดู Fig. Ⅰ.1) บนตัวเครื่อง เพื่อสลับไปมาระหว่างสองโหมดนี้ ในการดูฟังก์ชันของปุ่มในโหมดสศวนภพิศมหรือยหมดสัมบูรณพ์ ให้ใช้ปุ๋ม ลูกศรชษาย/ขวา

สำหรับงานกลึงมีวิธีการใช้งานอย่างเร็วสำหรับการควบรวมตำแหน่งแกน Z ในระบบ 3 แกน

# การประเมินผลเครื่องหมายอ้างอิง

คุณสมบัติการประเมินผลเครื่องหมายอ้างอิงของ VUE จะสร้างความสัมพันธ์โดยอัตในมัติอีกครั้งระหว่างตำแหน่งแกนเสื่อน และค่าที่แสดงที่คุณกำหนดไว้ครั้งสุดท้ายโดยการตั้งค่าจุดอ้าง

สำหรับแกนที่มีด้วเข้ารหัสซึ่งมีเครื่องหมายอ้างอิง ด้วบ่งชี้อ้างอิงนั้นจะกะพริบสำหรับแกนนั้น (ดู Fig. 1.2) หลังจากข้ามเครื่องหมายอ้างอิงไป ด้วบ่งชี้จะหยุดกะพริบ และด้วบ่งชี้ "อ้างอิง" นั้นจะเปลี่ยนเป็นไม่กะพริบ

#### การทำงานโดยไม่มีการประเมินผลเครื่องหมายอ้างอิง

คุณสามารถใช้งาน VUE ที่ปราศจากการข้ามผ่านเครื่องหมายอ้างอิงได้ด้วย กดปุ่ม **ฤมศมีอษางอิง** เพื่อออกจากบ็อกซ์คำสั่งประเมินผลเครื่องหมายอ้างอิงและทำงานต่อ

คุณสามารถข้ามผ่านเครื่องหมายอ้างอิงได้ในภายหลัง หากมีความจำเป็นที่จะต้องกำหนดจุดอ้าง ซึ่งสามารถสร้างขึ้นได้อีกครั้ง หลังจากระบบจ่ายไฟถูกตัดขาด กดปุ่ม **รชษอษางอิง** เพื่อให้การดำเนินการเรียกคืนตำแหน่งทำงาน

> ถ้าตั้งค่าตัวเข้ารหัสโดยปราศจากเครื่องหมายอ้างอิงแล้ว ตัวบ่งซื้อ้างอิง จะไม่ปรากฏ และจุดอ้างที่กำหนดจากแกนใดๆ จะหายไปทันทีที่ระบบจ่ายไฟถูกปิด

#### ฟังก์ชัน ใช้/เลิกใช้ อ้างอิง:

al

ปุ่มรชษอษางอิง/ภลิกรชษอษางอิง ที่ปรากฏในระหว่างการดำเนินการเรียกคืนตำแหน่ง จะทำให้ผู้ปฏิบัติงานสามารถเลือกเครื่องหมายอ้างอิงเฉพาะบนตัวเข้ารหัสได้ เรื่องดังกล่าวมีความสำคั-เมื่อใช้ตัวเข้ารหัสที่มีเครื่องหมายอ้างอิงแบบตายตัว (แทนชนิดที่มีคุณสมบัติ Position-Trac?) เมื่อกดปุ่ม ภลิกรชษอษางอิงการดำเนินการเรียกคืนจะหยุดชั่วคราว และเครื่องหมายอ้างอิงใดๆ ที่ถูกข้ามผ่านในขณะที่ตัวเข้ารหัสเคลื่อนที่ก็จะถูกยกเลิก เมื่อกดปุ่ม รชษอษางอิง การดำเนินการประเมินผลจะกลับมาทำงานอีกครั้งและระบบจะเลือกเครื่องหมายอ้างอิงที่ถูกข้ามถัดไป

คุณไม่จำเป็นต้องข้ามผ่านเครื่องหมายอ้างอิงของตัวเข้ารหัสทุกตัว แต่ให้ข้ามผ่านเฉพาะแกนที่คุณต้องการเท่านั้น ทันทีที่เครื่องหมายอ้างอิงสำหรับทุกแกนที่ต้องการได้ถูกสร้างขึ้น กดปุ่ม **ฤมศมีอษางอิง** เพื่อยกเลิกการออกจากรอบคำสั่ง ถ้าระบบพบเครื่องหมายอ้างอิงทั้งหมด ระบบจะย้อนกลับไปยังหน้าจอแสดงผล DRO โดยอัตโนมัติ

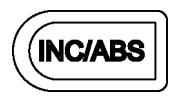

Fig. I.1

ปุ่มบนตัวเครื่อง ระยะที่ต้องเคลื่อนที่ (สศวนภพิศม) / ค่าจริง (สัมบูรณฬ)

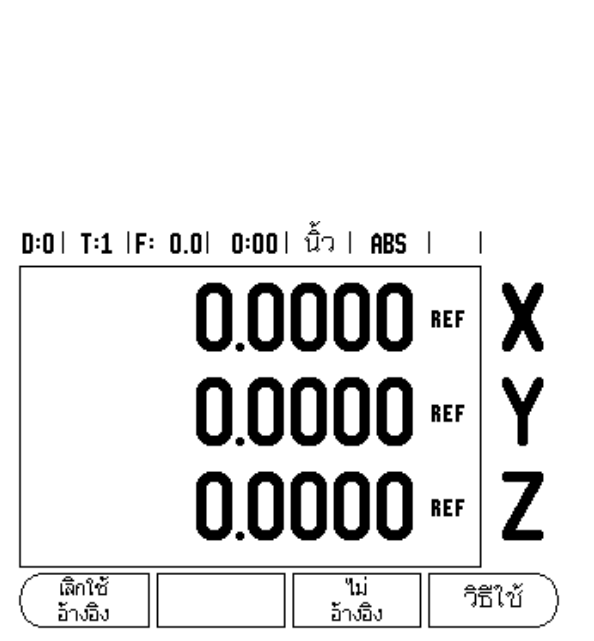

Fig. 1.2

หน้าจอสำหรับการสร้างเครื่องหมายอ้างอิง

#### พารามิเตอร์จัดเตรียมงาน

ในการดูและเปลี่ยนพารามิเตอร์จัดเตรียมงาน ขั้นแรกให้กดปุ่ม **จัดเตรียม** จากนั้นใช้ปุ่ม ลูกศรขึ้น/ลง เพื่อเลื่อนแถบสีไปยังพารามิเตอร์ที่คุณต้องการ และกดปุ่ม ENTER ดูรูป Fig. 1.3

#### หน่วย

ฟอร์ม หน่วย ใช้สำหรับระบุการแสดงหน่วยและรูปแบบที่ต้องการ คุณสามารถเลือกหน่วยวัดโดยการกดปุ่ม **นิษว/มม**. ทั้งในโหมด ค่าจริง หรือ ระยะที่ต้องเคลื่อนที่

#### สเกลแฟกเตอร์

สเกลแฟกเตอร์ใช้สำหรับการปรับสัดส่วนให้ให-ขึ้นหรือเล็กลง ค่าสเกลแฟกเตอร์ 1.0 จะสร้างขึ้นงานที่มีขนาดเท่ากับการวัดขนาดบนแบบพิมพ์ สเกลแฟกเตอร์ >1 จะ "ขยาย" ขึ้นงาน และ <1 จะ "ย่อ" ขึ้นงาน

- ใช้ปุ่มตัวเลขเพื่อป้อนค่าจำนวนที่มากกว่าศูนย์ ช่วงตัวเลขคือ 0.1000 ถึง 10.000 คุณยังสามารถป้อนค่าติดลบได้อีกด้วย
- 🕨 การตั้งค่าสเกลแฟกเตอร์จะยังคงอยู่ในรอบของระบบจ่ายไฟ
- 🕨 เมื่อสเกลแฟกเตอร์เป็นค่าอื่นๆ ที่ไม่ใช่ 1 เครื่องหมายการสเกล 📈 จะปรากฏในการแสดงแกน
- ปุ่ม ทำงาน/ฤมศทำงาน จะใช้เพื่อยกเลิกสเกลแฟกเตอร์ ณ ขณะนี้

#### มิเรอร์

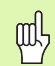

สเกลแฟกเตอร์ -1.00 จะสร้างมิเรอร์อิมเมจของชิ้นงาน คุณสามารถทำมิเรอร์และปรับขนาดชิ้นงานได้พร้อมกัน

# D:O|T:1|F: 0.0| 0:00| ນີ້ວ| ABS | |

| จัดเตรียมงาน<br>หน่วยวัด<br>สเกลแฟกเตอร์<br>เส้นผ่าศูนย์กลางแกน<br>การเตือนเมื่อใกล้ค่าศูน:<br>การตั้งค่าแถบสถานะ<br>นาฬิกาของงาน<br>การปรับค่าคอนโซล<br>ภาษา | กำหนดหน่วยวัดในขณะ<br>ทำงานสำหรับการวัด<br>ขนาดแบบเส้นตรง<br>และแบบมุม |
|----------------------------------------------------------------------------------------------------|------------------------------------------------------------------------|
| จัดเตรียม<br>การติดตั้ง ส่งออก                                                                                                    | วิธีใช้ )                                                              |

Fig. I.3 หน้าจอจัดเตรียมงานในงานกัด

#### แกนเส้นผ่าศูนย์กลาง

เลือก แกนเส้นผ่าศูนย์กลาง เพื่อกำหนดว่าจะให้แกนใดแสดงค่ารัศมีหรือเส้นผ่าศูนย์กลาง ทำงาน แสดงว่าตำแหน่งแกนจะแสดงเป็นค่าเส้นผ่าศูนย์กลาง เมื่อใช้ตัวเลือก ไม่ทำงาน ระบบจะไม่ใช้คุณสมบัติรัศมี/ เส้นผ่าศูนย์กลาง ดู Fig. 1.4 คุณสมบัติรัศมี/เส้นผ่าศูนย์กลางสำหรับการใช้งานงานกลึง

- เลื่อนเคอร์เซอร์ไปที่ แกนเส้นผ่าศูนย์กลาง และกด ENTER
- เคอร์เซอร์จะอยู่ในช่อง แกน X กดปุ่มทำงาน/ถุมศทำงาน เพื่อเปิดหรือปิดคุณสมบัติ โดยขึ้นอยู่กับพารามิเตอร์ที่คุณต้องการสำหรับแกนนั้น
- กด ENTER

#### การเตือนใกล้ค่าศูนย์

ฟอร์มการเตือนใกล้ค่าศูนย์ ใช้เพื่อตั้งค่ากราฟแท่งซึ่งแสดงใต้การแสดงโหมดค่าระยะที่ต้องเคลื่อนที่ของแกน แต่ละแกนจะมีช่วงของแกนเฉพาะของตน

กดปุ่ม ทำงาน/ฤมศทำงาน เพื่อใช้งานหรือเริ่มต้นการป้อนค่าโดยใช้ปุ่มตัวเลขได้โดยง่าย บ็อกซ์ตำแหน่งปัจจุบันจะเริ่มต้นเคลื่อนที่เมื่อตำแหน่งอยู่ในช่วงที่กำหนด

#### การตั้งค่าแถบสถานะ

แถบสถานะ คือ แถบที่แยกเป็นส่วนๆ ทางด้านบนของหน้าจอซึ่งจะแสดงค่าจุดอ้าง, เครื่องมือ, อัตราป้อน, นาฬิกาจับเวลาทำงาน และ ตัวปงชี้หน้าในขณะนั้น

กดปุ่ม ทำงาน/ฤมศทำงาน สำหรับแต่ละการตั้งค่าที่คุณต้องการให้ปรากฏ

#### นาฬิกาจับเวลาทำงาน

นาฬิกาจับเวลาทำงานจะแสดง ชั่วโมง (h), นาที (m), วินาที (s) การทำงานจะเหมือนนาฬิกาจับเวลาทั่วไปที่แสดงเวลาที่ผ่านไป (นาฬิกาเริ่มจับเวลาจาก 0:00:00)

ช่องเวลาที่ผ่านไปจะแสดงเวลาสะสมรวมของแต่ละช่วง

▶ กดปุ่มภริศม/หยุด ช่องสถานะจะแสดงข้อความ กำลังทำงานอยู่ กดปุ่มอีกครั้งเพื่อหยุดเวลาที่กำลังผ่านไป

🕨 กด **ตัษงคศารหมศ** เพื่อตั้งค่าเวลาที่ผ่านไปใหม่ การตั้งค่าใหม่จะหยุดนาฬิกาถ้านาฬิกากำลังทำงานอยู่

การกดปุ่มจุดทศนิยมขณะที่อยู่ในโหมดทำงาน จะหยุดและเริ่มนาฬิกาใหม่ การกดปุ่มศูนย์จะรีเข็ตนาฬิกา

#### การปรับค่าคอนโซล

ความเข้มของหน้าจอสามารถปรับได้โดยใช้ปุ่มในฟอร์มนี้ หรือโดยใช้ปุ่มลูกศรขึ้น/ลง บนปุ่มกดในโหมดการทำงานทั้งสอง การปรับความเข้มจะมีความจำเป็นขึ้นอยู่กับสภาพแลงโดยรอบที่เปลี่ยนแปลงและความต้องการของผู้ปฏิบัติงาน ฟอร์มนี้ยังใช้ในการกำหนดค่าไทม์เอาต์ของการไม่ใช้งานหน้าจอสำหรับโปรแกรมพักหน้าจอ การตั้งค่าการพักหน้าจอคือระยะเวลาที่ระบบอยู่ในสถานะไม่มีการใช้งาน ก่อนที่จอ LCD จะสลับไปที่โหมดพักหน้าจอ เวลาเมื่อไม่มีการใช้งานอาจจะกำหนดเป็น 30 ถึง 120 นาที การพักหน้าจอสามารถยกเลิกในรอบระบบจ่ายไฟขณะนั้นได้ 

 D:0 | T:1 | F: 0.0 | 0:00 | นิ้ว | ABS | |

 เส้นผ่าศูนย์กลางแกน

 เส้นผ่าศูนย์กลางแกน

 เส้นผ่าศูนย์กลางแกน

 X
 ไม่ทำงาน

 Y
 ไม่ทำงาน

 Z
 ไม่ทำงาน

 ทำงาน
 วิธีใช้

Fig. I.4 ฟอร์มของแกนเส้นผ่าศูนย์กลาง

#### ภาษา

- VUE รองรับหลายภาษา ในการเปลี่ยนภาษาที่เลือก ให้ทำดังนี้
- กดปุ่ม ภาษา จนกระทั่งภาษาที่ต้องการเลือกปรากฏบนปุ่มและฟอร์ม
- กด ENTER เพื่อยืนยันการเลือกของคุณ

#### นำเข้า/ส่งออก

พารามิเตอร์จัดเตรียมงานและการติดตั้งสามารถนำเข้าหรือส่งออกผ่านพอร์ต USB แบบ "ปกติชนิด B"

- 🕨 กดปุ่ม **นำภขษา/สศงออก** ในหน้าจอจัดเตรียม
- 🕨 กด **นำภขษา** เพื่อดาวน์โหลดข้อมูลพารามิเตอร์การใช้งานจากคอมพิวเตอร์
- 🕨 กด **สศงออก** เพื่ออัปโหลดข้อมูลพารามิเตอร์การใช้งาน ณ ขณะนี้ ไปยังคอมพิวเตอร์
- 🕨 ในการออกจากโปรแกรม กดปุ่ม C

#### รายละเอียดปุ่มกำหนด/ค่าศูนย์

ปุ่ม **กำหนด/คศาศูนยพ** คือปุ่มซึ่งกำหนดผลของการกดปุ่มแกน ปุ่มนี้คือปุ่มที่สลับการใช้งานไปมาระหว่าง กำหนด และ ค่าศูนย์ สถานะปัจจุบันจะแสดงให้เห็นในแถบสถานะ

เมื่อสถานะคือ กำหนด ดู Fig. 1.5 และ VUE อยู่ในโหมดค่าจริง การเลือกปุ่มแกนจะเปิดฟอร์มจุดอ้าง สำหรับแกนที่ถูกเลือก ถ้า VUE อยู่ในโหมดระยะที่ต้องเคลื่อนที่ ฟอร์มค่าต้น จะเปิด

เมื่อสถานะเป็นค่าศูนย์ และ VUE อยู่ในโหมดค่าจริง การเลือกปุ่มแกนจะกำหนดจุดอ้างขณะนี้ สำหรับแกนนั้นให้เป็นศูนย์ ณ ตำแหน่งขณะนี้ ถ้าอยู่ในโหมดระยะที่ต้องเคลื่อนที่ ค่าระยะที่ต้องเคลื่อนที่ ณ ขณะนี้จะถูกกำหนดให้เป็นศูนย์

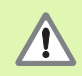

ถ้า VUE อยู่ในโหมดค่าจริงและสถานะของ กำหนด/ค่าศูนย์ คือ ค่าศูนย์ การกดปุ่มแกนใดๆ จะตั้งค่าจุดอ้าง ณ ขณะนี้ใหม่เป็นค่าศูนย์ ณ ตำแหน่งปัจจุบันสำหรับแกนนั้น

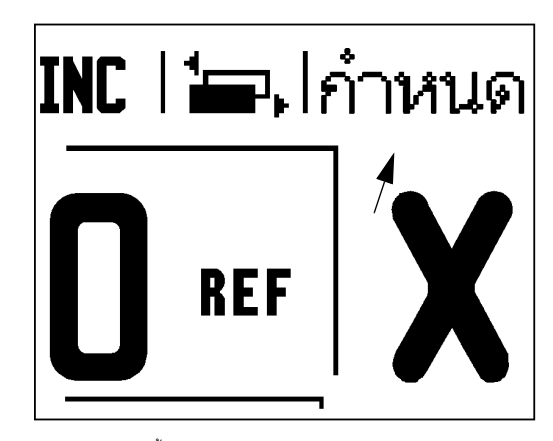

Fig. I.5 ตัวบ่งชี้กำหนด/ค่าศูนย์

# I – 2 การใช้งานเฉพาะงานกัด

ในหมวดนี้จะอธิบายการใช้งานและฟังก์ชันของปุ่มเฉพาะกับการใช้งานกัดเท่านั้น

#### รายละเอียดฟังก์ชันของปุ่ม

#### ปุ่ม เครื่องมือ บนตัวเครื่อง

ปุมบนตัวเครื่องนี้จะเปิดตารางเครื่องมือและให้มีการเข้าใช้ฟอร์ม เครื่องมือ สำหรับการป้อนค่าพารามิเตอร์ของเครื่องมือ (ใช้ปุมหนึ่งในจออ่านค่าที่แสดงหนึ่งแกน) VUE สามารถเก็บค่าเครื่องมือได้ถึง 16 รายการ ในตารางเครื่องมือ

#### ตารางเครื่องมือ

ตารางเครื่องมือของ VUE

เป็นวิธีที่สะดวกในการเก็บข้อมูลเส้นผ่าศูนย์กลางและค่าชดเซยความยาวสำหรับแต่ละเครื่องมือที่คุณใช้ตามปกติ คุณสามารถป้อนค่าได้ถึง 16 เครื่องมือ (ดู Fig. 1.6 ตารางเครื่องมือในงานกัด)

ในขณะที่อยู่ในฟอร์มตารางเครื่องมือ หรือในแต่ละฟอร์มข้อมูลเครื่องมือ จะมีปุ่มที่ใช้ได้ดังต่อไปนี้:

| ฟังก์ชัน                                                                                                    | ปุ่ม                         |
|----------------------------------------------------------------------------------------------------|------------------------------|
| ปุ่มนี้ให้ผู้ปฏิบัติงานสามารถเลือกได้ว่าจะใช้การชดเชยความยาวเครื่องมือทั้ง<br>หมดกับแกนใด<br>ค่าเส้นผ่าศูนย์กลางของเครื่องมือจะถูกใช้ต่อมาเพื่อชดเชยสองแกนที่เหลือ | (แกนเครื่องมือ<br><b>[Z]</b> |
| กดเพื่อป้อนค่าการชดเซยความยาวเครื่องมือโดยอัตโนมัติ<br>มีเฉพาะในช่องความยาวเครื่องมือเท่านั้น                                                                      | (คำนวณ<br>ความยาว            |
| ปุ่มนี้ใช้เปิดฟอร์ม ชนิดเครื่องมือ สำหรับการเลือก มีเฉพาะในช่องชนิด                                                                                                | ชนิด<br>เครื่องมือ           |

# 0:0| T:1 |F: 0.0| 0:00| นิ้ว | ABS | 🛲 |

|                   | ตารางเครื่อ              | งมือ (DIA/LENGTH)                          |
|-------------------|--------------------------|--------------------------------------------|
| 1                 | 2.000/                   | 20.000 มม. หัวแกะสลัก                      |
| 2                 | 5.000/                   | 14.000 มม. หัวเจาะนำร่อ                    |
| 3                 | 25.000/                  | 50.000 มม. ด้ามจับหัวคร้                   |
| 4                 | 6.000/                   | 12.000 มม. หัวกัดคาร์ไบ                    |
| 5                 | 10.000/                  | 25.000 มม. หัวคว้านรู                      |
| 6                 | 2.000/                   | <b>0.000</b> มม. หัวกัดปล <sup>้</sup> ายแ |
| 7                 | 2.500/                   | 0.000 มม. หัวกัดปลายแ                      |
| 8                 | 3.000/                   | 5.000 มม.                                  |
| (แกนเครื่ะ<br>[2] | องมือ ลบ<br>  เครื่องมือ | เช้<br>เครื่องมือ วิธีใช้                  |
|                   |                          |                                            |

#### การชดเชยเครื่องมือ

VUE มีการขดเชยเครื่องมือ ซึ่งให้คุณป้อนค่าการวัดขนาดขึ้นงานได้โดยตรงจากแบบเขียน ระยะที่ต้องเคลื่อนที่ที่แสดงจะได้รับการปรับให้ยาวขึ้น (R+) หรือสั้นลง (R–) โดยอัตโนมัติตามค่าของรัศมีเครื่องมือ ดู Fig. I.7 (สำหรับข้อมูลเพิ่มเดิม )

การขดเซยความยาวอาจจะถูกป้อนค่าด้วยค่าที่ทราบอยู่แล้ว หรือ VUE อาจจะกำหนดการขดเซยโดยอัตโนมัติ ความยาวเครื่องมือ คือ ความแตกต่างของความยาว ∆L ระหว่างเครื่องมือและเครื่องมืออ้างอิง ความแตกต่างของความยาวแสดงด้วยเครื่องหมาย "∆" เครื่องมืออ้างอิงแสดงเป็น T1 ดู Fig. 1.8

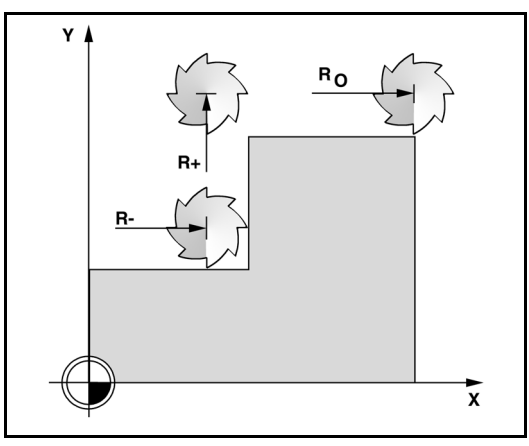

ตารางเครื่องมือในงานกัด

Fig. I.6

Fig. I.7 การชดเชยเครื่องมือ

l – 2 การใช้งานเฉพาะงานกัด

เครื่องหมายสำหรับความยาวที่แตกต่าง  $\Delta$ L

ถ้าเครื่องมือ ยาวกว่า เครื่องมืออ้างอิง: ΔL > 0 (+) ถ้าเครื่องมือ สั้นกว่าเครื่องมืออ้างอิง: ΔL < 0 (-)

ตามที่กล่าวไว้ข้างต้น เครื่อง VUE ยังสามารถกำหนดค่าการชดเซยความยาวเครื่องมือได้อีกด้วย วิธีการนี้ใช้การแตะจุดปลายของเครื่องมือแต่ละชิ้นกับพื้นผิวอ้างอิงร่วม สิ่งนี้ทำให้ VUE สามารถกำหนดความแตกต่างระหว่างความยาวของแต่ละเครื่องมือได้

เสื่อนเครื่องมือจนกระทั่งปลายเครื่องมือแตะกับพื้นผิวอ้างอิง กดปุ่ม **คำนวณความยาว** VUE จะคำนวณค่าชดเชยที่สัมพันธ์กับผิวนี้ ทำขั้นตอนนี้ข้ำสำหรับเครื่องมือแต่ละรายการที่เพิ่มซึ่งใช้พื้นผิวอ้างอิงเดียวกัน

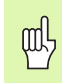

เฉพาะชุดเครื่องมือที่ใช้พื้นผิวอ้างอิงเดียวกันที่คุณสามารถเปลี่ยนเครื่องมือได้โดยไม่ต้องตั้งค่าจุ ดอ้างใหม่

#### เรียกเครื่องมือจากตารางเครื่องมือ

ในการเรียกเครื่องมือหนึ่ง ให้กดปุ่ม ภครึศองมือ บนตัวเครื่อง ใช้ปุ่มลูกศรขึ้น/ลง เสื่อนเคอร์เซอร์ไปยังรายการตัวเลือกเครื่องมือต่างๆ (1-16) เสื่อนแถบสีมาที่เครื่องมือที่คุณต้องการ ตรวจสอบว่าได้เรียกเครื่องมือที่ถูกต้องมาใช้ แล้วกดปุ่ม ภครึศองมือ หรือ C เพื่อออก

#### การตั้งค่าจุดอ้าง

การตั้งค่าจุดอ้างจะกำหนดความสัมพันธ์ระหว่างตำแหน่งแกนและค่าที่แสดง

การตั้งค่าจุดอ้างสามารถทำได้ดีที่สุดด้วยการใช้ฟังก์ชันตรวจสอบของ VUE กับเครื่องมือหนึ่ง

คุณสามารถกำหนดค่าจุดอ้างด้วยวิธีปกติโดยการแตะขอบของขึ้นงานในตำแหน่งหนึ่งและตำแหน่งถัดไป ด้วยการใช้เครื่องมือ และป้อนค่าของตำแหน่งเครื่องมือด้วยตนเองเสมือนเป็นค่าจุดอ้าง (ดูตัวอย่างด้านล่าง) ดู Fig. 1.9 และ Fig. 1.10

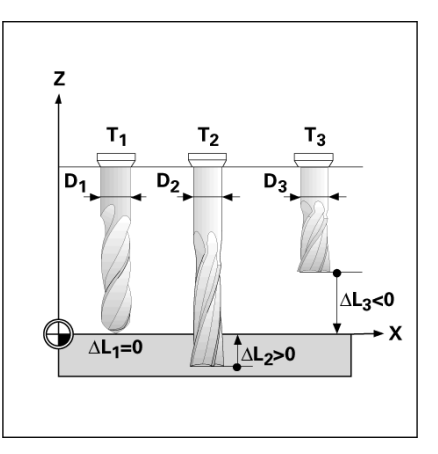

Fig. I.8 ความยาวและเส้นผ่าศูนย์กลางเครื่องมือ

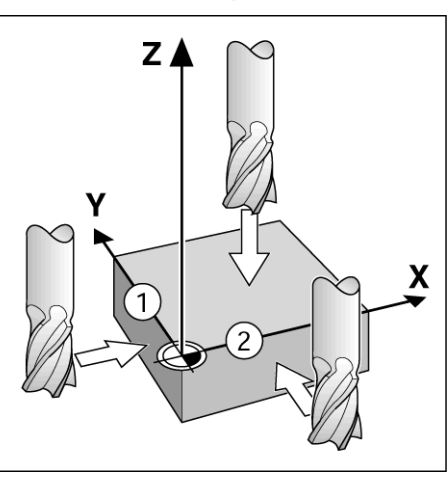

Fig. I.9 แตะที่ขอบชิ้นงาน

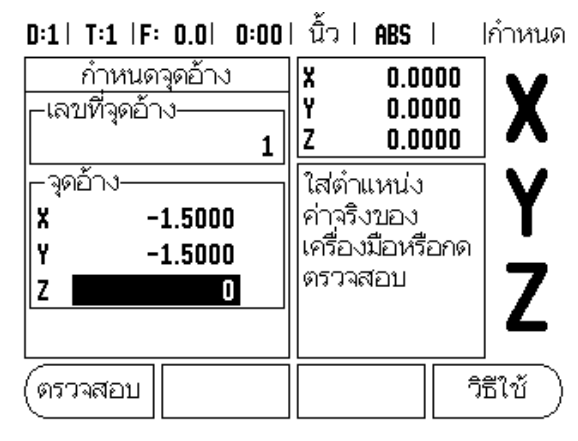

Fig. I.10 ฟอร์มกำหนดจุดอ้าง

#### กำหนดจุดอ้างด้วยเครื่องมือ

การใช้เครื่องมือในการกำหนดจุดอ้างด้วยการใช้ฟังก์ชันการตรวจสอบของ VUE ดู Fig. I.11 และ Fig. I.12

ฟังก์ชันของปุ่มในการตรวจสอบเหล่านี้มีดังต่อไปนี้

- 📕 ขอบของชิ้นงานเสมือนเป็นจุดอ้าง: ปุ่ม**ขอบ**
- 📕 แนวเส้นศูนย์กลางระหว่างขอบชิ้นงานสองชิ้น: ปุ่ม**มนวภสษนศูนยฬกลาง**
- 📕 ศูนย์กลางของรูหรือกระบอกสูบ: ปุ่ม**ศูนยฬกลางวงกลม**

ในทุกฟังก์ชันการตรวจสอบ VUE จะนับรวมค่าเส้นผ่าศูนย์กลางของปลายเครื่องมือที่ป้อนด้วย

ในการยกเลิกฟังก์ชันการตรวจสอบในขณะที่ยังทำงานอยู่ กดปุ่ม C

#### ตัวอย่าง: ตรวจสอบขอบชิ้นงาน และกำหนดขอบเสมือนเป็นจุดอ้าง

การเตรียมการ: กำหนดเครื่องมือที่จะทำงานเป็นเครื่องมือซึ่งจะถูกใช้กำหนดจุดอ้าง

แกนจุดอ้าง: X =0

เส้นผ่าศูนย์กลางเครื่องมือ D = 0.25 นิ้ว

กดปุ่ม จุดอษาง บนตัวเครื่อง

กดปุ่ม ลูกศรลง จนกระทั่งแถบสว่างอยู่ที่ช่องแกน X

กดปุ่ม**ตรวจสอบ** 

กดปุ่ม **ขอบ** 

แตะขอบชิ้นงาน

กดปุ้ม **คำนวณ** เพื่อจัดเก็บค่าสัมบูรณ์ปัจจุบันในขณะที่เครื่องมือแตะที่ขอบของขึ้นงาน ตำแหน่งของขอบที่สัมผัสจะนับรวมเอาเส้นผ่าศูนย์กลางของเครื่องมือที่ใช้ (⊺.1, 2...) เข้ามาด้วย และ**ทิศทางสุดท้ายที่เครื่องมือเคลื่อนที่ไป**ก่อนหน้าการกดปุ้ม **คำนวณ** 

ถอยเครื่องมือจากชิ้นงานแล้วป้อนค่า 0" จากนั้น กดปุ่ม ENTER

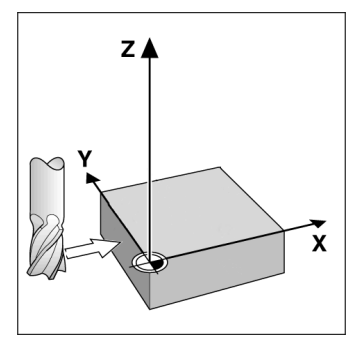

Fig. l.11 การตั้งค่าจุดอ้างด้วยการใช้ขอบด้านหนึ่ง

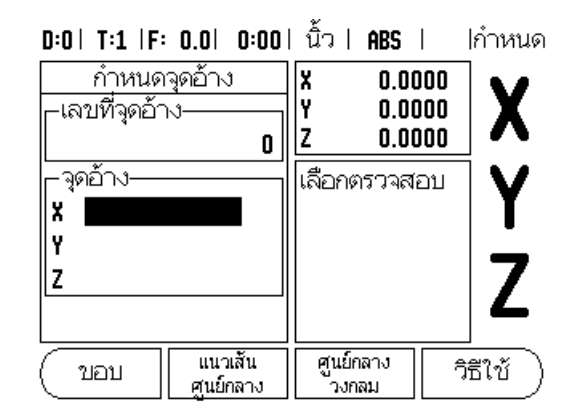

Fig. l.12 หน้าจอกำหนดจุดอ้าง

#### ค่าต้น

ฟังก์ชันค่าต้นทำให้ผู้ปฏิบัติงานสามารถระบุตำแหน่ง (เป้าหมาย) ที่กำหนดสำหรับการเคลื่อนที่ถัดไป ทันทีที่ป้อนข้อมูลของตำแหน่งที่กำหนดใหม่ จอแสดงผลจะสลับไปที่ใหมดค่าระยะที่ต้องเคลื่อนที่ และแสดงระยะระหว่างตำแหน่ง ณ ขณะนี้ และตำแหน่งที่กำหนด ในขณะนี้ผู้ปฏิบัติงานเพียงแค่ย้ายแท่นวางจนกระทั่งจอแสดงผลเป็นค่าศูนย์ และเครื่องมือก็จะอยู่ตำแหน่งที่กำหนดตามที่ต้องการ

คุณสามารถป้อนข้อมูลที่ตั้งของตำแหน่งที่กำหนดค่าเป็นการเคลื่อนที่สัมบูรณ์จากค่าศูนย์ ณ จุดอ้างขณะนั้น หรือเป็นการเคลื่อนที่ส่วนเพิ่มจากตำแหน่งที่กำหนดในปัจจุบัน

การตั้งค่าต้นยังช่วยให้ผู้ปฏิบัติงานสามารถกำหนดว่าจะให้ด้านใดของเครื่องมือทำงานบนเครื่องจักร ณ ตำแหน่งที่กำหนด ปุ่ม R+/- ในฟอร์ม ค่าต้น จะกำหนดค่าชดเชยซึ่งจะใช้ในขณะที่เลื่อนเครื่องมือ R+ แสดงให้ทราบว่าแนวเส้นศูนย์กลางของเครื่องมือ ณ ขณะนี้อยู่ในทิศทางบวกมากกว่าค่าขอบของเครื่องมือ R -แสดงให้เห็นว่าแนวเส้นศูนย์กลางของเครื่องมืออยู่ในทิศทางลบมากกว่าค่าขอบ ณ ขณะนี้ การใช้ค่าชดเชย R+/-จะปรับค่าระยะที่ต้องเคลื่อนที่โดยอัตโนมัติ เพื่อนับรวมเข้ากับค่าเส้นผ่าศูนย์กลางของเครื่องมือ ดู Fig. 1.13

#### ค่าต้นระยะสัมบูรณ์

#### ตัวอย่าง: งานกัดบ่าโดยการเคลื่อนที่ข้ามไปเพื่อแสดงค่าศูนย์โดยใช้ตำแหน่งสัมบูรณ์

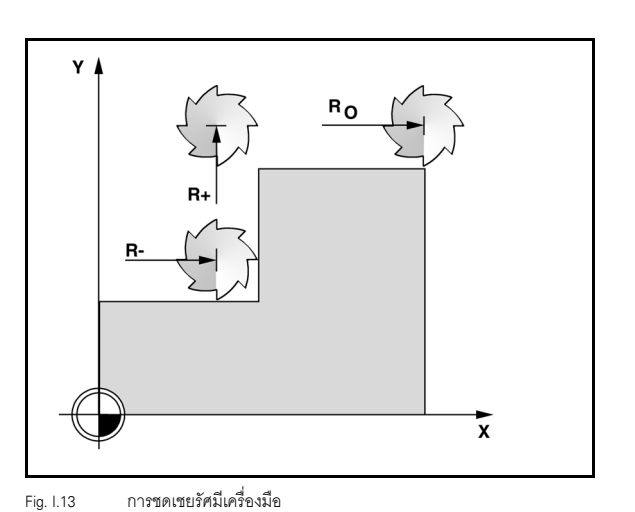

พิกัดจะถูกป้อนค่าเป็นการวัดขนาดแบบสัมบูรณ์; จุดอ้างคือค่าศูนย์ของชิ้นงาน ดู Fig. 1.14 และ Fig. 1.15

มุม 1: X = 0 / Y = 1 มุม 2: X = 1.50 / Y = 1 มุม 3: X = 1.50 / Y = 2.50 มุม 4: X = 3.00 / Y = 2.50

and the

การกดปุ่มแกนจะเป็นการเรียกต้นที่ป้อนครั้งล่าสุดของแกนนั้น

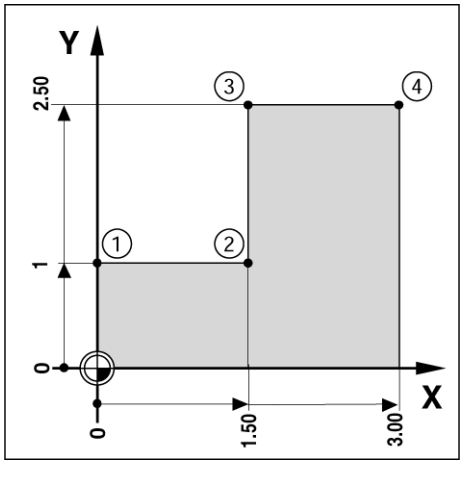

Fig. I.14 ค่าต้นรอบเดี่ยว

#### การเตรียมการ:

- 🕨 เลือกเครื่องมือด้วยข้อมูลเครื่องมือที่เหมาะสม
- จัดตำแหน่งเครื่องมือล่วงหน้าในตำแหน่งที่เหมาะสม (เช่น X = Y = -1 นิ้ว)
- 🕨 เลื่อนเครื่องมือไปยังระยะลึกของงานกัด

กดปุ่ม**กำหนด/คศาศูนยฬ** เพื่อให้คุณอยู่ในโหมดกำหนด

#### กดปุ่มแกน Y

ป้อนค่าตำแหน่งที่กำหนดสำหรับจุดมุม 1: Y = 1" และเลือกการชดเชยรัศมีเครื่องมือ R + ด้วยปุ่ม R+/-กดปุ่มจนกระทั่ง R+ จะแสดงถัดจากฟอร์มแกน

#### กด ENTER

เลื่อนไปตามแกน Y จนกระทั่งค่าจอแสดงผลเป็นศูนย์ สี่เหลี่ยมจัตุรัสในการเตือนใกล้ค่าศูนย์ขณะนี้จะอยู่กึ่งกลางกลางระหว่างเครื่องหมายรูปสามเหลี่ยมทั้งสองรูป

#### กดปุ่ม**กำหนด/คศาศูนยฬ** เพื่อให้คุณอยู่ในโหมดกำหนด

#### กดปุ่มแกน X

ป้อนค่าตำแหน่งที่กำหนดสำหรับจุดมุม 2: x = +1.5" เลือกการชดเชยรัศมีเครื่องมือ R - ด้วยปุ่ม R+/-กดปุ่มจนกระทั่ง R- จะแสดงถัดไปจากฟอร์มแกน

#### กด ENTER

เสื่อนไปตามแกน X จนกระทั่งค่าจอแสดงผลเป็นศูนย์ สี่เหลี่ยมจัตุรัลในการเตือนใกล้ค่าศูนย์ขณะนี้จะอยู่กึ่งกลางกลางระหว่างเครื่องหมายรูปสามเหลี่ยมทั้งสองรูป

ค่าต้นสามารถป้อนได้ในลักษณะเดียวกับการป้อนค่ามุม 3 และมุม 4

# D:0| T:1 |F: 0.0| 0:00| นิ้ว | INC | |กำหนด

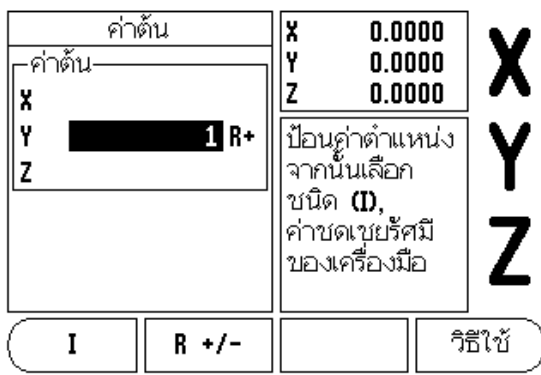

Fig. l.15 หน้าจอค่าต้น

#### ค่าต้นระยะส่วนเพิ่ม

#### ตัวอย่าง: การเจาะโดยการเคลื่อนที่ข้ามไปเพื่อแสดงค่าศูนย์ด้วยตำแหน่งส่วนเพิ่ม

ป้อนค่าพิกัดในการวัดขนาดส่วนเพิ่ม ซึ่งจะแสดงให้เห็นดังนี้ (และบนหน้าจอ) โดยนำหน้าด้วยอักษร I (ส่วนเพิ่ม) จุดอ้างคือค่าศูนย์ของขึ้นงาน ดู Fig. I.16 และ Fig. I.17

ฐ 1 ที่: X = 1" / Y = 1"

ระยะจากรู 1 ไปยังรู 2: XI = 1.5" / YI = 1.5"

ระยะลึกของรู: Z = −0.5"

โหมดการใช้งาน: **ระยะทีศตษองภคลืศอนทีศ** (INC)

#### กดปุ่มแกน X

l – 2 การใช้งานเฉพาะงานกัด

. ป้อนค่าตำแหน่งที่กำหนดสำหรับรู 1: X = 1" และตรวจดูให้แน่ใจว่าไม่มีการชดเซยรัศมีเครื่องมือทำงานอยู่ โปรดทราบว่า ค่าต้นเหล่านี้คือ ค่าต้นสัมบูรณ์

กดปุ่มแกน Y

ป้อนค่าตำแหน่งที่กำหนดสำหรับรู 1: Y = 1"

ตรวจดูให้แน่ใจว่าไม่มีการชดเชยรัศมีเครื่องมือแสดงอยู่

กดปุ่มแกน Z

ป้อนค่าตำแหน่งที่กำหนดสำหรับระยะลึกรู: Z = -0.5" กดปุ่ม ENTER บนตัวเครื่อง

รูเจาะ 1: เคลื่อนที่ข้ามแกน X, Y และ Z จนกระทั่งค่าจอแสดงผลคือค่าศูนย์ สี่เหลี่ยมจัตุรัสในการเตือนใกล้ค่าศูนย์ขณะนี้จะอยู่กึ่งกลางกลางระหว่างเครื่องหมายรูปสามเหลี่ยมทั้งสองรูป ถอยตัวเจาะ

การกำหนดค่าต้นของตำแหน่งรู 2:

กดปุ่มแกน X

้ ป้อนค่าตำแหน่งที่กำหนดสำหรับรู 2: X = 1.5" ทำเครื่องหมายอินพุตของคุณเป็นการวัดขนาดส่วนเพิ่ม กดปุ่ม I

กดปุ่มแกน Y

ป้อนค่าตำแหน่งที่กำหนดสำหรับรู 2: Y = 1.5" ทำเครื่องหมายอินพุตของคุณเป็นการวัดขนาดส่วนเพิ่ม กดปุ่ม **I** 

กด ENTER

เลื่อนไปตามแกน X และ Y จนกระทั่งค่าจอแสดงผลเป็นศูนย์ สี่เหลี่ยมจัตุรัลในการเดือนใกล้ค่าศูนย์ขณะนี้จะอยู่กึ่งกลางกลางระหว่างเครื่องหมายรูปสามเหลี่ยมทั้งสองรูป

การกำหนดค่าต้นของแกน Z

กดปุ่มแกน Z

กดปุ่ม ENTER (ใช้ค่าต้นล่าสุดที่ป้อน)

รูเจาะ 2: เคลื่อนที่ข้ามแกน Z จนกระทั่งค่าจอแสดงผล คือ ค่าศูนย์ สี่เหลี่ยมจัตุรัสในการเตือนใกล้ค่าศูนย์ขณะนี้จะอยู่กึ่งกลางกลางระหว่างเครื่องหมายรูปสามเหลี่ยมทั้งสองรูป

ถอยตัวเจาะ

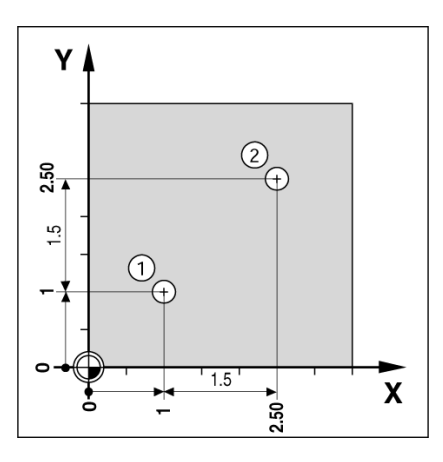

Fig. I.16 ตัวอย่างการเจาะ

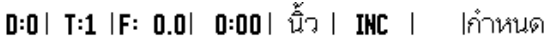

| _ค่าต้น-<br>  <b>XI</b> | ค่าต้น<br>1.5000 | X 0.00<br>Y 0.00<br>Z 0.00                                                    |                          |
|-------------------------|------------------|-------------------------------------------------------------------------------|--------------------------|
| YI Z                    | 1.5              | ป้อนค่าตำแห<br>จากนั้นเลือก<br>ชนิด <b>(D,</b><br>ค่าชดเชยรัศ<br>ของเครื่องมื | <sup>ກນ່ວ</sup> <b>Y</b> |
| I                       | R +/-            |                                                                               | วิธีใช้ )                |

Fig. I.17 หน้าจอส่วนเพิ่ม

12

#### ปุ่ม 1/2 บนตัวเครื่อง

ปุ่ม 1/2 บนตัวเครื่องใช้สำหรับหาเส้นกลาง (หรือจุดกึ่งกลาง) ระหว่างสองตำแหน่งตลอดแกนของชิ้นงานที่เลือก คุณสามารถใช้วิธีดังกล่าวได้ทั้งในโหมดค่าจริง หรือค่าระยะที่ต้องเคลื่อนที่

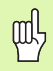

คุณสมบัตินี้จะเปลี่ยนตำแหน่งจุดอ้างเมื่ออยู่ในโหมดค่าจริง

#### ปุ่ม รูปแบบวงกลม และ รูปแบบเส้นตรง บนตัวเครื่อง

เนื้อหาในส่วนนี้อธิบายเกี่ยวกับฟังก์ชันรูปแบบรูของรูปแบบวงกลมและรูปแบบเส้นตรง

กดปุ่ม รูปแบบวงกลม หรือ รูปมบบภสษนตรง บนตัวเครื่องเพื่อเข้าเลือกฟังก์ขันรูปแบบแล้วป้อนข้อมูลที่จำเป็น VUE จะคำนวณตำแหน่งของรูทั้งหมดและแสดงรูปแบบด้วยภาพบนหน้าจอ

คุณสมบัติ ดูการแสดงผลด้วยภาพ ช่วยให้สามารถตรวจสอบรูปแบบรูก่อนที่คุณจะเริ่มใช้งานเครื่องจักร อีกทั้งยังมีประโยชน์สำหรับ: การเลือกรูโดยตรง, ใช้งานรูแยกกัน และการข้ามผ่านรู

#### ฟังก์ชันสำหรับรูปแบบงานกัด

| ฟังก์ชัน                           | ปุ่ม    |
|------------------------------------|---------|
| กดเพื่อดูโครงร่างของรูปแบบปัจจุบัน | ନ       |
| กดเพื่อไปยังรูก่อนหน้า             | รูก่อน  |
| กดเพื่อเลื่อนไปยังรูถัดไปด้วยตนเอง | รูถัดไป |
| กดเพื่อสิ้นสุดการเจาะ              | สิ้นสุด |

#### **ตัวอย่าง: ป้อนค่าข้อมูลและเจาะรูปแบบวงกลม** ดู Fig. 1.18 และ Fig. 1.19

รู (จำนวน): 4 พิกัดของศูนย์กลาง: X = 2.0" / Y = 1.5" รัศมีวงกลมของสลัก: 5 มุมเริ่มต้น: มุมระหว่างแกน X และรูแรก: 25? ระยะลึกรู: Z = -0.25"

ขั้นตอนที่ 1: ป้อนข้อมูล

กดปุ่ม รูปมบบวงกลม บนตัวเครื่อง

ป้อนค่าชนิดของรูปแบบวงกลม (เต็ม) เลื่อนเคอร์เซอร์ไปที่ช่องถัดไป

#### ป้อนค่าจำนวนรู (4)

ป้อนค่าพิกัด X และ Y ของศูนย์กลางวงกลม (X = 2.0), (Y = 1.5) เลื่อนเคอร์เซอร์ไปที่ช่องถัดไป

ป้อนค่ารัศมีของรูปแบบวงกลม (5)

#### ป้อนค่ามุมเริ่ม (25?)

้ ป้อนค่ามุมสิ้นสุด (295?) (ค่านี้สามารถเปลี่ยนแปลงได้หากป้อนค่า "ส่วนตัด") มุมสิ้นสุดคือมุมเริ่มจากแกน X บวกและสิ้นสุดที่รูปแบบ

ป้อนค่าระยะลึกหากต้องการ ระยะลึกของรูเป็นตัวเลือก และอาจจะเว้นว่างไว้ได้ ถ้าไม่ต้องการ กด ENTER

มุมมองมีอยู่ 3 มุมมองดังนี้: DRO แบบส่วนเพิ่ม, ภาพของรูปแบบ และ DRO แบบค่าสัมบูรณ์ กดปุ่ม **มุมมอ§** เพื่อสลับไปยังหน้าจอต่างๆ ที่มีอยู่

#### ขั้นตอนที่ 2: เจาะรู

#### เลื่อนไปยังรู:

เลื่อนไปตามแกน X และ Y จนกระทั่งค่าจอแสดงผลเป็นศูนย์

#### เจาะรู:

เลื่อนเครื่องมือไปจนหน้าจอแสดงค่าศูนย์ในแกนเครื่องมือ หลังจากการเจาะถอยตัวเจาะรูในแกนเครื่องมือ

#### กดปุ่ม **รูถัดฤป**

ทำการเจาะรูที่เหลือต่อไปด้วยวิธีเดียวกัน

เมื่อรูปแบบเสร็จสมบูรณ์ กดปุ่ม **สิษนสุ** 

# D:0| T:1 |F: 0.0| 0:00| นิ้ว | INC | รูปแบบวงกลม บนิด เด็ม รูปแบบวงกลม มีอนพิกัดศ.ก.วงกลม มีอนพิกัดศ.ก.วงกลม มีอนพิกัดครารางกลม มีอนพิกัดครารางกลม

Fig. I.18 หน้าเริ่มต้นของฟอร์มรูปแบบวงกลม

# D:O| T:1 |F: 0.0| 0:00| ນິ້ວ| INC | 🛲|

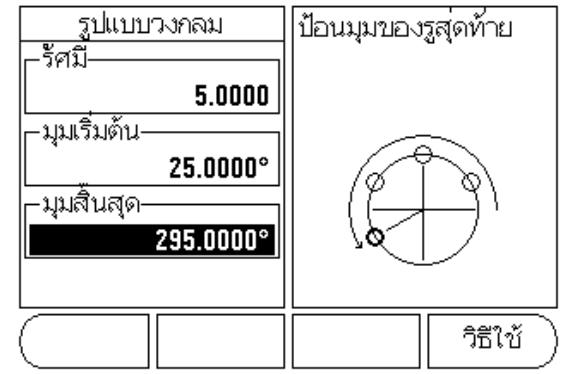

Fig. I.19 หน้าที่ 2 ของฟอร์มรูปแบบวงกลม

#### รูปแบบเส้นตรง

- 🔳 ชนิดของรูปแบบเส้นตรง (แถวลำดับ หรือแบบเฟรม)
- 🔳 รูที่ 1 (รูที่ 1 ของรูปแบบ)
- 🔳 รูต่อแถว (จำนวนรูในแต่ละแถวของรูปแบบ)
- 🔳 ระยะเว้นรู (ระยะเว้นหรือค่าชดเชยระหว่างแต่ละรูในแถว)
- 🔳 มุม (มุมหรือการหมุนของรูปแบบ)
- 🔳 ระยะลึก (ระยะลึกเป้าหมายสำหรับการเจาะในแกนเครื่องมือ)
- 🔳 จำนวนแถว (จำนวนแถวในรูปแบบ)
- 🔲 ระยะเว้นของแถว (ระยะเว้นระหว่างแต่ละแถวของรูปแบบ)

ข้อมูลที่ต้องป้อนและการใช้งานคุณสมบัติรูปแบบเส้นตรงจะคล้ายกับคุณสมบัติของรูปแบบรูที่กล่าวไว้ก่อนหน้า

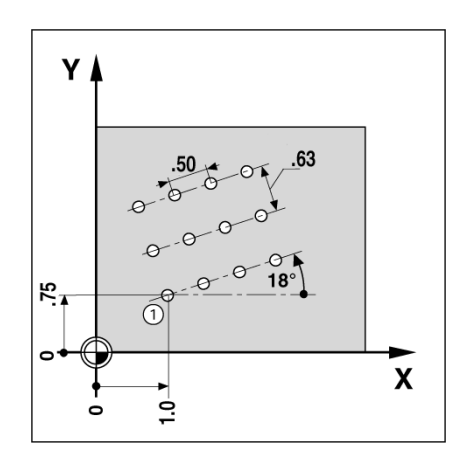

Fig. I.20 ตัวอย่างรูปแบบเส้นตรง

#### งานกัดเอียงและงานกัดโค้ง

คุณสมบัติงานกัดเอียงและงานกัดโค้งช่วยให้คุณสามารถทำงานกัดกับพื้นผิวเรียบเอียง (งานกัดเอียง) หรือพื้นผิวโค้งกลม (งานกัดโค้ง) ได้ด้วยการใช้เครื่องแมนนวล

ปุ่มต่อไปนี้จะปรากฏในฟอร์มการป้อนค่า

| ฟังก์ชัน                           | ปุ่ม                 |
|------------------------------------|----------------------|
| กดปุ่มนี้เพื่อเลือกระนาบ           | ระนาบ<br>[XY]        |
| กดปุ่มนี้เพื่อการทำงานงานกัด       | เดินเครื่อง          |
| กดปุ่มนี้เพื่อใช้ตำแหน่งที่มีอยู่  | ( คำนวณ              |
| กดปุ่มนี้เพื่อไปยังขั้นตอนก่อนหน้า | ผ่าน<br>ขั้นก่อนหน้า |
| กดปุ่มนี้เพื่อไปยังขั้นตอนถัดไป    | ู้ ผ่าน<br>ขั้นถัดไป |

#### งานกัดเอียง

ฟอร์มการป้อนค่า: (ดู Fig. I.21 ฟอร์มการป้อนค่า: จุดเริ่ม) และ(Fig. I.22 ฟอร์มการป้อนค่า: จุดสิ้นสุด)

ฟอร์ม งานกัดเอียง ใช้สำหรับกำหนดพื้นผิวเรียบที่จะทำการกัด กดปุ่ม งานกัดภอียง บนตัวเครื่องเพื่อเปิดฟอร์ม

- ระนาบ เลือกระนาบโดยการกดปุ่ม ระนาบ ค่าที่เลือกในบัจจุบันจะแสดงบนปุ่มและในช่องระนาบ ภาพในบ็อกซ์ข้อความจะช่วยให้คุณเลือกระนาบที่ถูกต้อง
- 📕 **จุดเริ่ม**: ป้อนระยะพิกัดของจุดเริ่มหรือกด คำนวณ เพื่อกำหนดระยะพิกัดโดยใช้ตำแหน่งปัจจุบัน
- 📕 จุดสิ้นสุด: ป้อนระยะพิกัดของจุดสิ้นสุดหรือกด คำนวณ เพื่อกำหนดระยะพิกัดโดยใช้ตำแหน่งปัจจุบัน
- 📕 Step: ป้อนขนาด Step ในงานกัด นี่คือค่าระยะระหว่างแต่ละจุดที่ผ่านหรือแต่ละ Step ตลอดความยาวเส้น

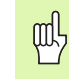

ขนาด Step จะป้อนหรือไม่ก็ได้ หากมีค่าเป็นศูนย์ ผู้ปฏิบัติงานจะต้องตัดสินใจในระหว่างปฏิบัติงานว่าจะเลื่อนเครื่องมือระหว่าง Step เป็นระยะเท่าใด

กด ENTER หรือ **ภดินภครีศอง** เพื่อเริ่มงานกัดผิว กด C เพื่อออกโดยไม่ดำเนินการกัดผิว การตั้งค่าต่างๆ จะยังคงอยู่จนกว่าจะมีการปิดแหล่งจ่ายไฟ

#### การดำเนินการ

- เริ่มงานกัดโดยเปิดฟอร์มการป้อนค่าและกดปุ่ม ภดินภครีศอง หรือปุ่ม ENTER หน้าจอจะสลับไปที่มุมมอง DRO แบบส่วนเพิ่ม
- ในระยะแรกจะแสดงระยะเลื่อนแบบส่วนเพิ่มปัจจุบันจากจุดเริ่ม เลื่อนไปที่จุดเริ่มและตัดในครั้งเดียวหรือตัดขวางพื้นผิวรอบแรก กดปุ่ม ผศานขัษนถัดถุป เพื่อดำเนินการต่อไปยัง Step ถัดไปในเส้นโครงร่าง
- 📕 หลังจากที่กด **ผศานขัษนถัดถุป** การแสดงส่วนเพิ่มจะแสดงระยะจาก Step ถัดไปตามเส้นโครงร่างของเส้น
- หากไม่มีการระบุขนาด Step การแสดงส่วนเพิ่มจะแสดงระยะจากจุดที่อยู่ใกล้ที่สุดบนเส้นนั้นเสมอ ในการกัดไปตามเส้นโครงร่าง ให้เลื่อนแกนทั้งสองในแต่ละ Step เล็กๆ รักษาตำแหน่ง (X,Y) ให้ใกล้กับ 0 มากที่สุด

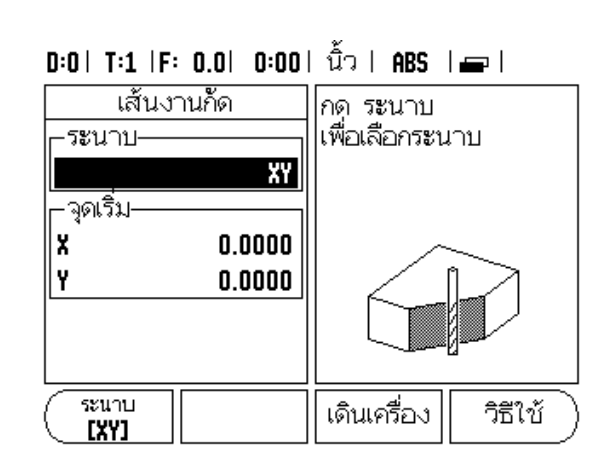

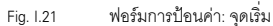

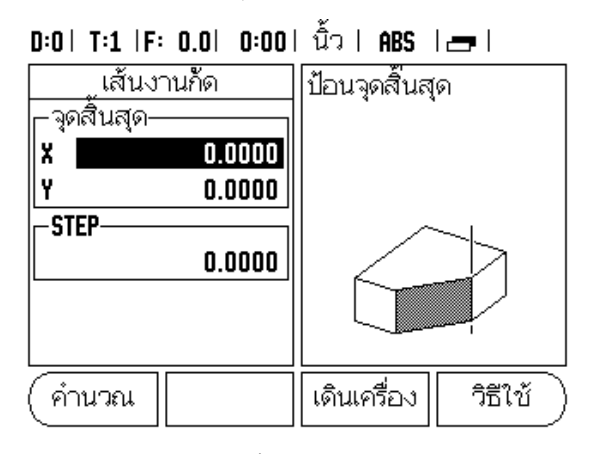

Fig. I.22 ฟอร์มการป้อนค่า: จุดสิ้นสุด

- ในงานกัดผิว จะมีมุมมองอยู่ 3 มุมมองดังนี้: DRO แบบส่วนเพิ่ม, เส้นโครงร่าง และ DRO แบบค่าสัมบูรณ์ กดปุ่ม มุมมอง เพื่อสลับไปยังหน้าจอต่างๆ ที่มีอยู่
- มุมมองเส้นโครงร่างจะแสดงตำแหน่งของเครื่องมือที่สัมพันธ์กับผิวงานกัด เมื่อครอสแซร์สั-ลักษณ์ของเครื่องมืออยู่บนเส้นที่เป็นสั-ลักษณ์พื้นผิว แสดงว่าเครื่องมืออยู่ในตำแหน่งที่ถูกต้อง ครอสแซร์เครื่องมือจะคงอยู่ในตำแหน่งกึ่งกลางของกราฟ เมื่อแท่นเคลื่อนที่ เส้นผิวดังกล่าวจะเคลื่อนตามไปด้วย
- 🔳 กดปุ่ม สิษนสุด เพื่อออกจากงานกัด

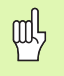

เครื่องจะใช้การขดเซยรัศมีของเครื่องมือตามค่ารัศมีของเครื่องมือปัจจุบัน หากการเลือกระนาบเกี่ยวข้องกับแกนเครื่องมือ เครื่องจะสันนิษฐานว่าจุดปลายของเครื่องมือมีปลายใค้ง

เครื่องจะใช้ทิศการชดเชยเครื่องมือ (R+ หรือ R-) ตามตำแหน่งเครื่องมือ ผู้ปฏิบัติงานจะต้องเลื่อนเครื่องมือไปตามผิวโครงร่างจากทิศทางที่เหมาะสมเพื่อให้เกิดการชดเช ยเครื่องมืออย่างถูกต้อง

#### งานกัดโค้ง

ฟอร์มการป้อนค่า: (ดู Fig. 1.23 ฟอร์มการป้อนค่า: จุดศูนย์กลาง), (Fig. 1.24 ฟอร์มการป้อนค่า: จุดเริ่ม) และ(Fig. 1.25 ฟอร์มการป้อนค่า: รัศมี)

ฟอร์มงานกัดโค้ง ใช้สำหรับกำหนดพื้นผิวโค้งที่จะทำการกัด กดปุ่ม งานกัดยคษง บนตัวเครื่องเพื่อเปิดฟอร์ม

- การเลือกระนาบ: เลือกระนาบโดยการกดปุ่ม ระนาบ ค่าที่เลือกในปัจจุบันจะแสดงบนปุ่มและในช่องระนาบ ภาพในบ็อกซ์ข้อความจะช่วยให้คุณเลือกระนาบที่ถูกต้อง
- 📕 จุดศูนย์กลาง: ป้อนระยะพิกัดของจุดศูนย์กลางของเส้นโค้ง
- 🔳 จุดเริ่ม: ป้อนระยะพิกัดของจุดเริ่ม
- 📕 จุดสิ้นสุด: ป้อนระยะพิกัดของจุดสิ้นสุด
- 🔳 รัศมี: ป้อนค่ารัศมีของรูปเส้นโค้ง
- Step: ป้อนขนาด Step ในงานกัด นี่คือค่าระยะตามเส้นรอบวงของเส้นโค้งระหว่างแต่ละจุดที่ผ่านหรือแต่ละ Step ตลอดความยาวเส้นโครงร่างของเส้นโค้ง

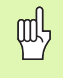

ขนาด Step จะป้อนหรือไม่ก็ได้ หากมีค่าเป็นศูนย์

ผู้ปฏิบัติงานจะต้องตัดสินใจในระหว่างปฏิบัติงานว่าจะเลื่อนเครื่องมือระหว่าง Step เป็นระยะเท่าใด

กดปุ่ม ENTER หรือ **ภดินภครีศอง** เพื่อดำเนินงานกัด กด C เพื่อออกจากฟอร์มโดยไม่ดำเนินการกัดผิว การตั้งค่าต่างๆ จะยังคงอยู่จนกว่าจะมีการปิดแหล่งจ่ายไฟ

#### การดำเนินการ

- เริ่มงานกัดโดยเปิดฟอร์มการป้อนค่าและกดปุ่ม ภตินภครีศอง หรือปุ่ม ENTER หน้าจอจะสลับไปที่มุมมอง DRO แบบส่วนเพิ่ม
- ในระยะแรก DRO จะแสดงระยะส่วนเพิ่มปัจจุบันจากจุดเริ่ม เลื่อนไปที่จุดเริ่มและตัดในครั้งเดียวหรือตัดขวางพื้นผิวรอบแรก กดปุ่ม ผศานขัษนถัดฤป เพื่อดำเนินการต่อไปยัง Step ถัดไปในเส้นโครงร่าง
- 📕 หลังจากที่กด **ผศานขัษนถัดถุป** การแสดงส่วนเพิ่มจะแสดงระยะจาก Step ถัดไปตามเส้นโครงร่างของเส้นโค้ง
- หากไม่มีการระบุขนาด Step การแสดงส่วนเพิ่มจะแสดงระยะจากจุดที่อยู่ใกล้ที่สุดบนเส้นโค้งนั้นเสมอ ในการกัดไปตามเส้นโครงร่าง ให้เลื่อนแกนทั้งสองในแต่ละ Step เล็กๆ รักษาตำแหน่ง (X,Y) ให้ไกล้กับ 0 มากที่สุด
- ในงานกัดผิว จะมีมุมมองอยู่ 3 มุมมองดังนี้: DRO แบบส่วนเพิ่ม, เส้นโครงร่าง และ DRO แบบค่าสัมบูรณ์ กดปุ่ม มุมมอง เพื่อสลับไปยังหน้าจอต่างๆ ที่มีอยู่

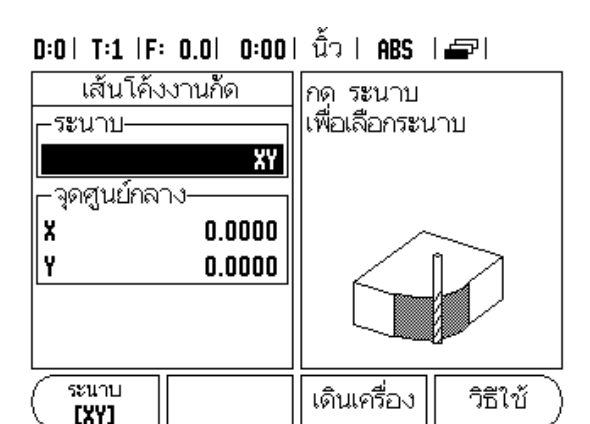

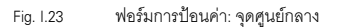

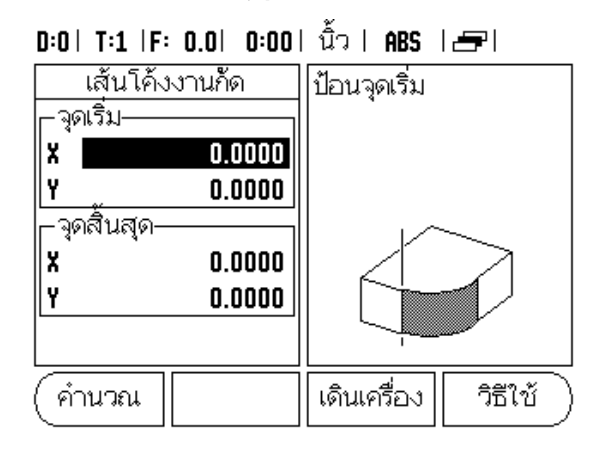

Fig. I.24 ฟอร์มการป้อนค่า: จุดเริ่ม

# D:O| T:1 |F: 0.0| 0:00| ນິ້ວ | ABS | 🖅 |

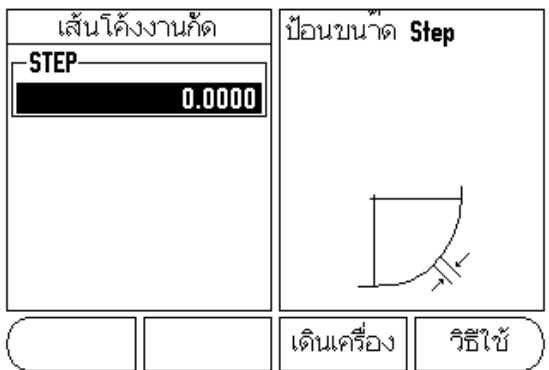

Fig. I.25 ฟอร์มการป้อนค่า: รัศมี

- มุมมองเส้นโครงร่างจะแสดงตำแหน่งของเครื่องมือที่สัมพันธ์กับผิวงานกัด เมื่อครอสแซร์สั-ลักษณ์ของเครื่องมืออยู่บนเส้นที่เป็นสั-ลักษณ์พื้นผิว แสดงว่าเครื่องมืออยู่ในตำแหน่งที่ถูกต้อง ครอสแซร์เครื่องมือจะคงอยู่ในตำแหน่งกึ่งกลางของกราฟ เมื่อแท่นเคลื่อนที่ เส้นผิวดังกล่าวจะเคลื่อนตามไปด้วย
- 🔳 กดปุ่ม **สิษนสุด** เพื่อออกจากงานกัด

| 吵 |
|---|
|---|

เครื่องจะใช้การชดเซยรัศมีของเครื่องมือตามค่ารัศมีของเครื่องมือปัจจุบัน หากการเลือกระนาบเกี่ยวข้องกับแกนเครื่องมือ เครื่องจะสันนิษฐานว่าจุดปลายของเครื่องมือมีปลายโค้ง

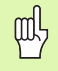

เครื่องจะใช้ทิศการชดเชยเครื่องมือ (R+ หรือ R-) ตามตำแหน่งเครื่องมือ ผู้ปฏิบัติงานจะต้องเลื่อนเครื่องมือไปตามผิวโครงร่างจากทิศทางที่เหมาะสมเพื่อให้เกิดการชดเช ยเครื่องมืออย่างถูกต้อง

# I – 3 การใช้งานเฉพาะงานกลึง

ในหมวดนี้จะอธิบายการดำเนินการเฉพาะกับการใช้งานกลึงเท่านั้น

#### ตารางเครื่องมือ

VUE สามารถเก็บการวัดขนาดค่าชดเซยได้ถึง 16 เครื่องมือ เมื่อคุณเปลี่ยนชิ้นงานและสร้างจุดอ้างใหม่ เครื่องมือทั้งหมดจะอ้างอิงจากจุดอ้างใหม่โดยอัตโนมัติ

ก่อนที่คุณจะสามารถใช้เครื่องมือ คุณต้องป้อนค่าชดเชยของเครื่องมือเสียก่อน (คำแหน่งขอบตัด) การชดเชยเครื่องมือสามารถกำหนดโดยใช้คุณสมบัติ เครื่องมือ/กำหนด หรือ ล็อคแกน โปรดดูคำแนะนำในการตั้งค่าการชดเชยเครื่องมือ (ดู Fig. 1.26) จากตัวอย่างดังต่อไปนี้

#### ไอคอนที่แสดงของเครื่องมือ

ไอคอน ? ใช้แสดงให้ทราบว่า ค่าที่ปรากฏอยู่คือเส้นผ่าศูนย์กลาง หากไม่มีไอคอนแสดงว่า ค่าที่แสดงคือค่ารัศมี

#### การตั้งค่าชดเชยเครื่องมือ ตัวอย่าง 1: โดยใช้ เครื่องมือ/กำหนด

คุณสามารถใช้งาน เครื่องมือ/กำหนด

์เพื่อกำหนดการชดเซยเครื่องมือโดยใช้เครื่องมือเมื่อทราบเส้นผ่าศูนย์กลางของชิ้นงาน แตะเส้นผ่าศูนย์กลางที่ทราบในแกน X (1) กดปุ่ม ภครีศองมือ บนตัวเครื่อง เลื่อนไปที่เครื่องมือที่ต้องการ กดปุ่ม ENTER เลือกปุ่มแกน (X)

ป้อนค่าตำแหน่งจุดปลายของเครื่องมือ เช่น X= .100

โปรดอย่าลืมตรวจสอบว่า VUE อยู่ในโหมดแสดงเส้นผ่าศูนย์กลาง (?) หากคุณป้อนค่าเส้นผ่าศูนย์กลาง แตะผิวหน้าขึ้นงานด้วยเครื่องมือ เสื่อนเคอร์เซอร์ไปที่แกน Z (2) จากนั้นกำหนดการแสดงตำแหน่งสำหรับจุดปลายเครื่องมือที่ค่าศูนย์ Z=0 กด ENTER

# D:0| T:1 |F: 0.0| 0:00| นิ้ว | ABS | 🛲 |

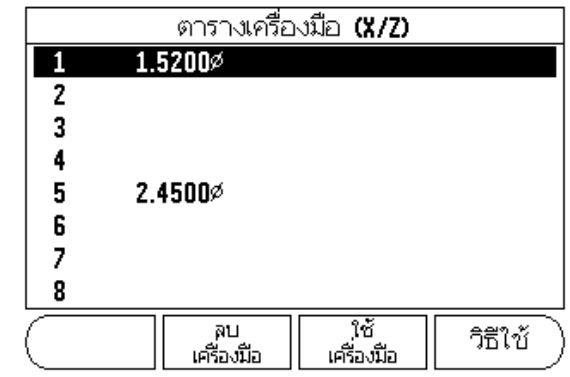

Fig. I.26 ตารางเครื่องมือในงานกลึง

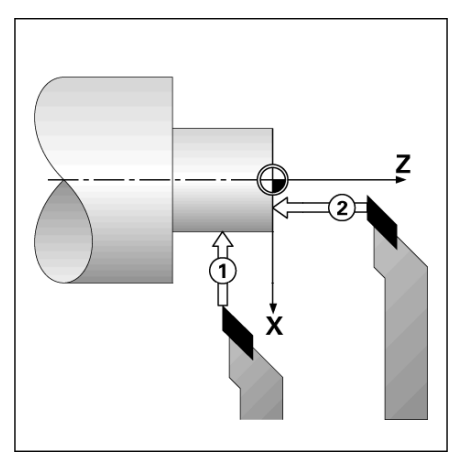

Fig. 1.27

#### การตั้งค่าชดเชยเครื่องมือ ตัวอย่าง 2: โดยใช้ฟังก์ชัน ล็อคแกน

พังก์ชัน ล็อคแกน สามารถใช้เพื่อกำหนดค่าชดเชยเครื่องมือ เมื่อเครื่องมืออยู่ในเครื่อง และไม่ทราบเส้นผ่าศูนย์กลางของชิ้นงาน ดูรูป Fig. 1.28

ฟังก์ชัน ล็อคแกน จะมีประโยชน์เมื่อมีการหาข้อมูลเครื่องมือโดยการแตะชิ้นงาน เพื่อหลีกเลี่ยงการสู-หายของค่าตำแหน่งเมื่อถอยเครื่องมือออกเพื่อวัดชิ้นงาน คุณสามารถเก็บค่านี้ได้โดยการกด **ลวอคมกน** 

ในการใช้ฟังก์ชันล็อคแกน:

กดปุ่ม ภศรีศองมือ บนตัวเครื่อง เลือกเครื่องมือแล้วกด ENTER กดปุ่มแกน X กลึงแกน X ให้มีเส้นผ่าศูนย์กลางตามที่กำหนด กดปุ่ม **ลวอคมกน** ในขณะที่เครื่องมือยังคงทำการกลึงอยู่ ถอยเครื่องจากตำแหน่งขณะนั้น ปิดตัวแกนหมุนแล้ววัดเส้นผ่าศูนย์กลางของขึ้นงาน ป้อนเส้นผ่าศูนย์กลางหรือรัศมีที่วัดได้ แล้วกด ENTER ดูรูป Fig. 1.29

โปรดอย่าลืมตรวจสอบว่า VUE อยู่ในโหมดแสดงเส้นผ่าศูนย์กลาง (?) หากคุณป้อนค่าเส้นผ่าศูนย์กลาง

#### การเรียกเครื่องมือจากตารางเครื่องมือ

ในการเรียกเครื่องมือหนึ่ง ให้กดปุ่ม ภครีศองมือ บนตัวเครื่อง ใช้ปุ่มลูกคร ขีษน/ลง เสื่อนเคอร์เซอร์ไปยังรายการตัวเลือกเครื่องมือต่างๆ (1-16) เลื่อนแถบสีมาที่เครื่องมือที่คุณต้องการ ตรวจสอบว่าได้เรียกเครื่องมือที่ถูกต้องมาใช้ แล้วกดปุ่ม **รชษภครีศองมือ** บนตัวเครื่องหรือกดปุ่ม C เพื่อออก

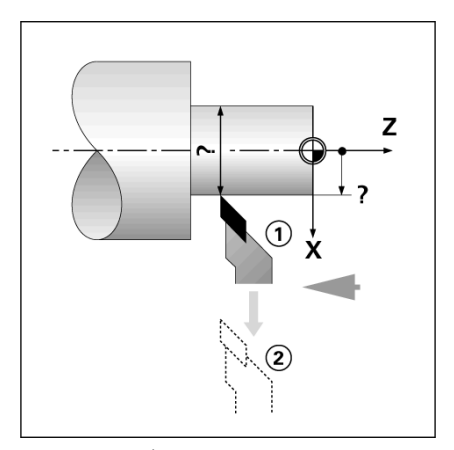

Fig. I.28 การตั้งค่าการชดเชยเครื่องมือ

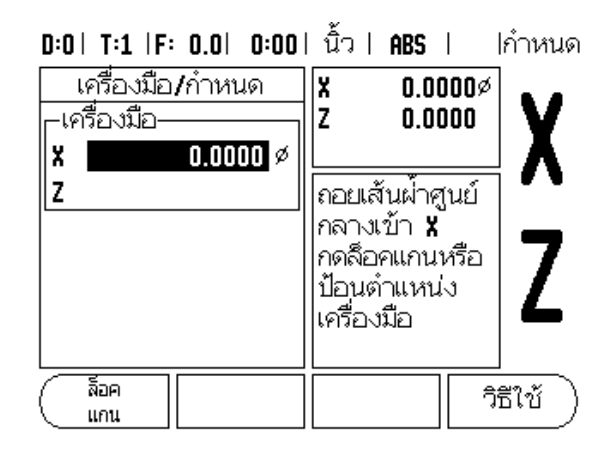

Fig. I.29 ฟอร์มเครื่องมือ/กำหนด

#### การตั้งค่าจุดอ้าง

การตั้งค่าจดอ้างจะกำหนดความสัมพันธ์ระหว่างตำแหน่งแกนและค่าที่แสดง สำหรับการใช้งานเครื่องกลึงส่วนให-ำะมีเพียงจุดอ้างแกน X เพียงหนึ่งแกน นั่นก็คือ ศูนย์กลางของตัวยึด แต่การกำหนดจุดอ้างเพิ่มเติมสำหรับแกน Z อาจมีประโยชน์ในการทำงาน ตารางสามารถเก็บค่าจุดอ้างได้ถึง 10 ค่า วิธีที่ง่ายที่สุดที่จะกำหนดจุดอ้าง คือ การแตะชิ้นงานที่เส้นผ่าศูนย์กลางหรือตำแหน่งที่ทราบค่าแล้ว จากนั้นป้อนค่าขนาดนั้นเป็นค่าซึ่งจอแสดงผลควรจะแสดง

#### ้ตัวอย่าง: การตั้งค่าจุดอ้างอิงชิ้นงาน

#### การเตรียมการ:

เรียกข้อมูลของเครื่องมือโดยการเลือกเครื่องมือที่คุณจะใช้เพื่อแตะชิ้นงาน กดปุ่ม จุดอษาง บนตัวเครื่อง เคอร์เซอร์จะอยู่ในช่อง เลขที่จุดอ้าง ป้อนค่าเลขที่จุดอ้าง และกดปุ่ม ลูกศรลง เพื่อไปยังช่องของแกน X แตะชิ้นงานที่จุด 1 ป้อนค่าเส้นผ่าศูนย์กลางหรือรัศมีของชิ้นงาน ณ จุดนั้น

โปรดอย่าลืมตรวจสอบว่า VUE อยู่ในโหมดแสดงเส้นผ่าศูนย์กลาง (?) หากคุณป้อนค่าเส้นผ่าศูนย์กลาง กดปุ่ม ลูกศรลง เพื่อข้ามไปที่แกน Z

แตะผิวชิ้นงานที่จุด 2 ป้อนค่าตำแหน่งของจุดปลายของเครื่องมือ (Z = 0) สำหรับพิกัด Z ของจุดอ้าง กด ENTER

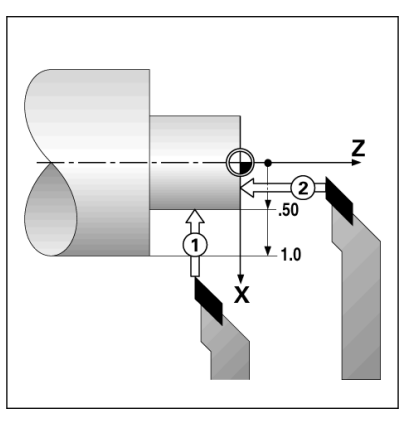

การตั้งค่าจุดอ้างชิ้นงาน Fig. 1.30

#### การตั้งค่าจุดอ้างโดยใช้ฟังก์ชัน ล็อคแกน

พังก์ชัน ล็อคแกน มีประโยชน์ในการตั้งค่าจุดอ้างเมื่อเครื่องมืออยู่ในเครื่องและไม่ทราบเส้นผ่าศูนย์กลางของชิ้นงาน ดูรูป Fig. I.31

ในการใช้ฟังก์ชันล็อคแกน:

กดปุ่ม จุดอษาง บนตัวเครื่อง เคอร์เซอร์จะอยู่ในช่อง เลขที่จุดอ้าง ป้อนค่าตัวเลขที่จุดอ้างและกดปุ่ม ลูกศรลง เพื่อไปยังช่องของแกน X กลึงแกน X ให้มีเส้นผ่าศูนย์กลางตามที่กำหนด กดปุ่ม **ลวอคมกน** ้ในขณะที่เครื่องมือยังคงทำการกลึงอยู่ ถอยเครื่องจากตำแหน่งขณะนั้น

ปิดตัวแกนหมุนแล้ววัดเส้นผ่าศูนย์กลางของชิ้นงาน ป้อนค่าเส้นผ่าศูนย์กลางที่จะวัด ตัวอย่าง เช่น 1.5" และกด ENTER

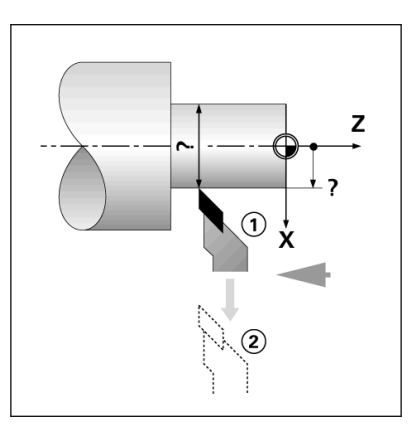

Fig. I.31

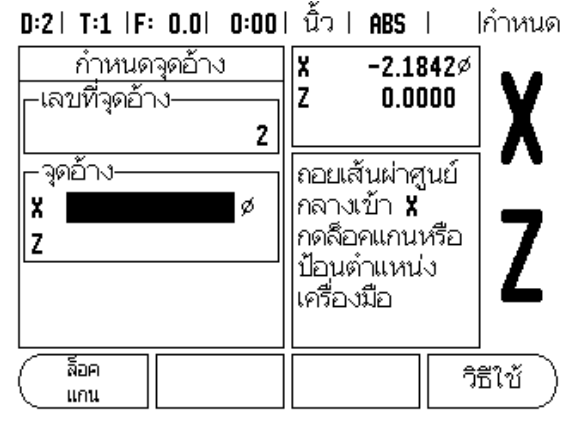

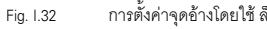

การตั้งค่าจุดอ้างโดยใช้ ล็อคแกน

# l – 3 การใช้งานเฉพาะงานกลึง

#### ปุ่มเครื่องคำนวณความเรียวบนตัวเครื่อง

คุณสามารถคำนวณความเรียวได้ด้วยการป้อนค่าขนาดจากแบบพิมพ์ หรือด้วยการแตะชิ้นงานที่เรียวด้วยเครื่องมือหรือตัวชี้วัด

ใช้เครื่องคำนวณความเรียวเพื่อคำนวณมุมของความเรียว ดู Fig. 1.33 และ Fig. 1.34

ค่าที่ป้อน:

สำหรับอัตราส่วนความเรียว การคำนวณต้องการค่า:

🍽 การเปลี่ยนแปลงในรัศมีของความเรียว

🔳 ความยาวของความเรียว

สำหรับการคำนวณความเรียวซึ่งใช้ทั้งเส้นผ่าศูนย์กลาง (D1, D2) และความยาวนั้นต้องการค่า:

🔳 เส้นผ่าศูนย์กลางเริ่มต้น

🔳 เส้นผ่าศูนย์กลางสุดท้าย

📕 ความยาวของความเรียว

กดปุ่ม คำนวณ บนตัวเครื่อง

การเลือกปุ่มจะเปลี่ยนเป็นรวมฟังก์ชันการคำนวณความเรียวด้วย

การคำนวณมุมความเรียวโดยใช้เส้นผ่าศูนย์กลาง 2 ค่า และความยาวระหว่างเส้นผ่าศูนย์กลางนั้น ให้กดปุ่ม ความเรียว: D1/D2/L จุดเรียวจุดที่หนึ่ง เส้นผ่าศูนย์กลาง 1 ให้ป้อนค่าจุดหนึ่งด้วยการใช้ปุ่มตัวเลขแล้วกด ENTER หรือใช้เครื่องแตะจุดๆ หนึ่งแล้วกด บันทึก

ดำเนินการขั้นตอนนี้ซ้ำสำหรับช่อง เส้นผ่าศูนย์กลาง 2

เมื่อใช้ปุ่ม บันทึก เครื่องจะคำนวณมุมความเรียวโดยอัตโนมัติ

ในการป้อนข้อมูลตัวเลข ให้ป้อนข้อมูลในช่อง ความยาว แล้วกด ENTER ค่ามุมความเรียวจะปรากฏในช่อง มุม

ในการคำนวณมุมโดยใช้อัตราส่วนของเส้นผ่าศูนย์กลางให้เปลี่ยนเป็นความยาว แล้วกดปุ่ม **ความภรียว:** อ**ัตราสศวน** 

ใช้ปุ่มตัวเลข ป้อนค่าข้อมูลลงในช่อง ค่า 1 และ ค่า 2 กด ENTER หลังจากการเลือกแต่ละครั้ง ค่าอัตราส่วนที่คำนวณได้และมุมจะปรากฏในช่องของค่านั้นๆ

# D:0 | T:1 | F: 0.0 | 0:00 | นิ้ว | ABS | | เครื่องคำนวณความเรียว เส้นผ่าศูนย์กลาง D1 3.0000 D2 1.5000 - ความยาว 10.0000 - มุม 4.2892° (คำนวณ ) วิธีใช้

Fig. I.33 ฟอร์มเครื่องคำนวณความเรียว - เส้นผ่าศูนย์กลาง 1

# D:O| T:1 |F: O.O| O:OO| ນີ້ວ| ABS |

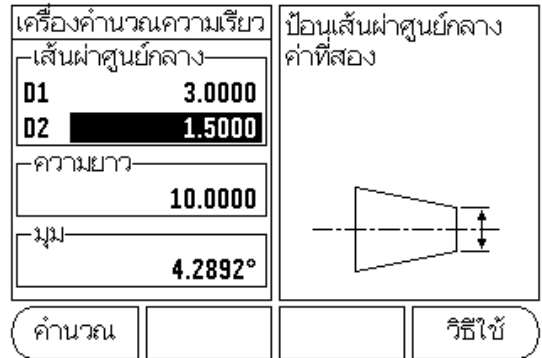

Fig. I.34 ฟอร์มเครื่องคำนวณความเรียว - เส้นผ่าศูนย์กลาง 2

#### ค่าต้น

ฟังก์ชันค่าดันได้อธิบายไว้ก่อนหน้านี้แล้วในคู่มือเล่มนี้ คำอธิบายและตัวอย่างในหน้าเหล่านั้นสำหรับใช้กับงานกัด คำอธิบายพื้นฐานเหล่านั้นจะเหมือนกันสำหรับการใช้งานงานกลึง แต่มีข้อยกเว้น 2 ประการ คือ การชดเซยเส้นผ่าศูนย์กลางเครื่องมือ (R+/-) และรัคมี เทียบกับ อินพุตของเส้นผ่าศูนย์กลาง

การชดเชยเส้นผ่าศูนย์กลางเครื่องมือจะไม่ใช้กับงานกับเครื่องมืองานกลึง ดังนั้นจะไม่มีฟังก์ชันนี้ในขณะที่คุณกำหนดค่าต้นสำหรับงานกลึง

ค่าที่ป้อนอาจเป็นได้ทั้งค่ารัศมีหรือค่าเส้นผ่าศูนย์กลาง สิ่งสำคั-ก็คือ คุณต้องมั่นใจว่าหน่วยที่คุณป้อนค่าสำหรับค่าต้นนั้นตรงกับสถานะซึ่งจอแสดงผลใช้อยู่ในขณะนั้น ค่าเส้นผ่าศูนย์กลางจะแสดงพร้อมสั-ลักษณ์ ? สถานะของจอแสดงผลสามารถเปลี่ยนแปลงโดยใช้ปุ่ม RAD/DIA (มีในทั้งสองโหมดการใช้งาน)

#### ปุ่ม Radius/Diameter

แบบเขียนสำหรับขึ้นส่วนเครื่องกลึงโดยปกติจะแสดงค่าเส้นผ่าศูนย์กลาง VUE สามารถแสดงเป็นวัศมีหรือเส้นผ่าศูนย์กลาง สำหรับคุณ เมื่อแสดงเส้นผ่าศูนย์กลาง จะมีเครื่องหมายเส้นผ่าศูนย์กลาง (?) ปรากฏใกล้กับค่าตำแหน่ง ดู Fig. 1.35

ตัวอย่าง: แสดงรัศมี, ตำแหน่ง 1, X = .50

แสดงเส้นผ่าศูนย์กลาง, ตำแหน่ง 1, X = ? 1.0

กดปุ่ม RAD/DIA เพื่อสลับไปมาระหว่างการแสดงรัศมีและเส้นผ่าศูนย์กลาง

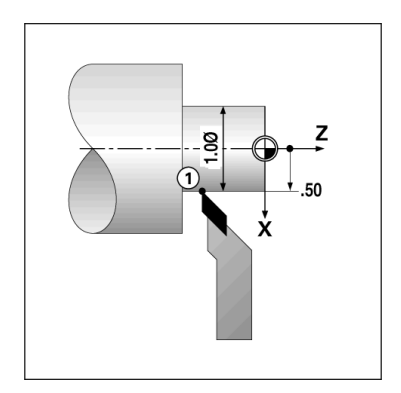

Fig. I.35 ชิ้นงานสำหรับแสดงรัศมี/เส้นผ่าศูนย์กลาง

#### การกำหนดทิศทาง

การกำหนดทิศทางจะแสดงรายละเอียดการเคลื่อนที่ของแกนร่วมในแกนแนวตั้งหรือแนวขวาง ดู Fig. 1.36 ตัวอย่างเช่น ในการกลึงเกลียว การกำหนดทิศทางจะช่วยให้คุณมองเห็นเส้นผ่าศูนย์กลางของเกลียวในการแสดงแกน X แม้ว่าคุณจะเลื่อนเครื่องมือการตัดโดยใช้ล้อหมุนแกนร่วม

การใช้การกำหนดพิศทางจะช่วยให้คุณสามารถกำหนดรัศมีหรือเส้นผ่าศูนย์กลางที่ต้องการในแกน X ไว้ล่วงหน้า เพื่อให้คุณสามารถ "กำหนดค่าเป็นศูนย์" ได้

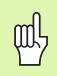

เมื่อมีการใช้การกำหนดทิศทาง ตัวเข้ารหัสแกนเสื่อนด้านบน (แกนร่วม) จะต้องถูกกำหนดให้กับแกนที่แสดงอยู่ทางด้านล่าง แกนที่แสดงอยู่ทางด้านบนจะแสดงส่วนที่เคลื่อนไหวในแนวตั้งของแกน แกนที่แสดงอยู่ตรงกลางจะแสดงส่วนที่เคลื่อนไหวในแนวขวางของแกน

กดปุ่ม การกำหนดทิศทาง บนตัวเครื่อง

กดปุ่ม **ทำงาน** เพื่อใช้งานคุณสมบัติการกำหนดทิศทาง

เลื่อนลูกศรลงไปที่ช่อง มุม เพื่อป้อนมุมระหว่างแกนเลื่อนแนวขวางและแกนเลื่อนด้านบน โดยที่ 0? จะหมายถึง แกนเลื่อนด้านบนจะเลื่อนขนานไปกับแกนเลื่อนแนวขวาง no ENTER

# D:O| T:1 |F: 0.0| 0:00| ນີ້ວ| ABS | |

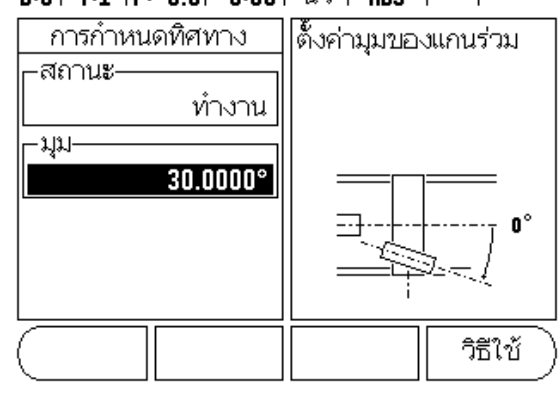

Fig. I.36 การกำหนดทิศทาง

# II – 1 จัดเตรียมการติดตั้ง

# พารามิเตอร์จัดเตรียมการติดตั้ง

คุณสามารถเข้าสู่จัดเตรียมการติดตั้งได้โดยการกดปุ่ม **จัดเตรียม** ซึ่งจะทำให้ปุ่ม **จัดเตรียมการติดตั้ง** ปรากฏขึ้น ดู Abb. l.1:

พารามิเตอร์จัดเตรียมการติดตั้งจะถูกสร้างในระหว่างการติดตั้งเริ่มแรก และโดยส่วนให-่จะไม่ค่อยเปลี่ยน ด้วยเหตุผลนี้ พารามิเตอร์จัดเตรียมการติดตั้งจะถูกป้องกันโดยรหัสผ่าน

# D:O| T:1 |F: 0.0| 0:00| ນີ້ວ | ABS | |

| ก้ำหนดการใช้งาน     |
|---------------------|
| ด้วนับ (งานกัด หรือ |
| งานกุลึง <b>)</b>   |
| และจำนวนแกน         |
|                     |
|                     |
|                     |
|                     |
|                     |
| วิธีใช้             |
|                     |

Abb. I.1: หน้าจอการติดตั้ง

#### จัดเตรียมตัวเข้ารหัส

จัดเตรียมตัวเข้ารหัสจะใช้เพื่อกำหนดความละเอียดตัวเข้ารหัส และชนิด (แบบเส้นตรง, แบบหมุน), พิศการนับ, ชนิดเครื่องหมายอ้างอิง ดู Abb. I.2:

- เคอร์เซอร์จะเริ่มต้นที่ช่อง จัดเตรียมตัวเข้ารหัส เมื่อจัดเตรียมการติดตั้งปรากฏขึ้น no ENTER รายการอินพุตตัวเข้ารหัสที่ใช้งานได้จะปรากฏขึ้น
- 🕨 เลื่อนไปที่ตัวเข้ารหัสที่คุณต้องการจะเปลี่ยนและกด ENTER
- 🕨 เคอร์เซอร์จะอยู่ในช่อง ชนิดตัวเข้ารหัส เลือกชนิดตัวเข้ารหัส โดยการกดปุ่ม แบบเส้นตรง/แบบหมุน
- สำหรับตัวเข้ารหัสแบบเส้นตรง เสื่อนเคอร์เซอร์ไปที่ช่อง ความละเอียด และใช้ปุ่ม แบบหยาบ หรือ แบบละเอียด เพื่อเลือกความละเอียดตัวเข้ารหัสในหน่วย ?m (10, 5, 2, 1, 0.5) หรือพิมพ์ความละเอียดที่ต้องการ สำหรับตัวเข้ารหัสแบบหมุน ป้อนจำนวนนับต่อรอบ
- ในช่อง เครื่องหมายอ้างอิง ให้ใช้ปุ่ม เครื่องหมายอ้างอิง สลับเลือก หากตัวเข้ารหัสเป็นแบบไม่มีส้.-าณอ้างอิง ให้เลือกปุ่ม ไม่มี หากมีเครื่องหมายอ้างอิงแบบเดี่ยว ให้เลือกปุ่ม แบบเดี่ยว หรือเลือกปุ่ม P-TRAC สำหรับตัวเข้ารหัสที่มีคุณสมบัติ Position-Trac?
- ในช่องทิศการนับ เลือกทิศการนับ โดยการกดปุ่ม ทางบวก หรือ ทางลบ หากทิศการนับของตัวเข้ารหัสตรงกับทิศการนับของผู้ใช้ ให้เลือก ทางบวก หากทิศการนับไม่ตรงกัน ให้เลือก ทางลบ
- ในช่อง เดือนข้อผิดพลาด ให้เลือกว่าจะให้ระบบเฝ้าดูและแสดงข้อผิดพลาดตัวเข้ารหัสหรือไม่ โดยการเลือก ทำงาน หรือ ไม่ทำงาน เมื่อมีข้อความข้อผิดพลาดเกิดขึ้น ให้กดปุ่ม C เพื่อลบทิ้ง

| ᇝ |
|---|
|---|

ความละเอียดตัวเข้ารหัสและทิศการนับสามารถกำหนดได้ด้วยการเลื่อนแกนแต่ละแกน

# D:0 | T:1 |F: 0.0 | 0:00 | นิ้ว | ABS | → | จัดเตรียมตัวเข้ารหัส (1) ชนิดของตัวเข้ารหัส แบบเส้นตรง เนบบเส้นตรง หรือแบบหมุนรอบ)

Abb. I.2: ฟอร์มจัดเตรียมตัวเข้ารหัส

#### ตั้งค่าการแสดงผล

ฟอร์มตั้งค่าการแสดงผล คือ ฟอร์มที่ผู้ปฏิบัติงานใช้กำหนดว่าจะให้เครื่องแสดงแกนใดและในลำดับใด

- 🕨 เลื่อนไปที่การแสดงผลที่ต้องการและกด ENTER
- 🕨 กดปุ่ม **ทำงาน/ไม่ทำงาน** เพื่อเปิดหรือปิดการแสดงผล กดปุ่มลูกศรช้ายหรือขวา เพื่อเลือกชื่อแกน
- 🕨 เลื่อนไปที่ช่องอินพุต
- เสื่อนไปที่ช่อง แสดงความละเอียด กดปุ่ม แบบหยาบ หรือ แบบละเอียด เพื่อเลือกความละเอียดของการแสดงผล
- ไล้อนไปที่ช่อง แสดงมุม หากชนิดของตัวเข้ารหัสตั้งที่ แบบหมุน กดปุ่ม มุม เพื่อให้แสดงตำแหน่งเป็น 0? 360?, ? 180?, ? infinity, หรือ RPM

#### การควบรวม

โดปุ่มตัวเลขตามหมายเลขอินพุตตัวเข้ารหัสที่ด้านหลังของเครื่อง กดปุ่ม + หรือ -เพื่อควบรวมอินพุตที่สองกับอินพุตที่หนึ่ง หมายเลขอินพุตจะแสดงถัดจากชื่อแกนเพื่อแสดงให้ทราบว่าตำแหน่งนั้นเป็นตำแหน่งควบรวม (เช่น "2 + 3") ดู Abb. I.4:

#### การควบรวม Z (เฉพาะการใช้งานกลึง)

การใช้งานการกลึง VUE จะให้วิธีการที่รวดเร็วสำหรับการควบรวมตำแหน่งแกน Zo และ Z ในระบบ 3 แกน จอแสดงผลสามารถควบรวมการแสดงหน้าจอ Z หรือหน้าจอ Zoได้ ดู Abb. I.3:

# D:0 | T:1 | F: 0.0 | 0:00 | นิ้ว | ABS | โคร | กำหนด 1.00000 REF 2.50000 REF 2.50000 REF 1.75000 REF 7ธีไข้ มม เรเดียน กำหนด คำศูนย์

#### การใช้การควบรวม Z

ในการควบรวมแกน Zo และ Z และไห้แสดงผลลัพธ์ในหน้าจอ Z o ให้กดปุ่ม Zoค้างไว้ประมาณ 2 วินาที ผลรวมของตำแหน่ง Z ทั้งสองจะแสดงในหน้าจอ Zo และหน้าจอ Z จะว่างเปล่า ดู Abb. I.4:

ในการควบรวมแกน Zo และ Z และให้แสดงผลลัพธ์ในหน้าจอ Z ให้กดปุ่ม Z ค้างไว้ประมาณ 2 วินาที ผลรวมของตำแหน่ง Z จะแสดงในหน้าจอ Z และหน้าจอ Zo จะว่างเปล่า การควบรวมจะได้รับการรักษาไว้ในเครื่องในระหว่างรอบกระแสไฟ

การย้ายอินพุต Zo หรือ Z จะอัปเดตตำแหน่งการควบรวม Z

เมื่อมีการควบรวมตำแหน่งแล้ว ระบบจะต้องมีจุดอ้างอิงสำหรับตัวเข้ารหัสทั้งสอง เพื่อให้สามารถเรียกคืนจุดอ้างก่อนหน้าได้

#### การยกเลิกการควบรวม Z

ในการยกเลิกการใช้การควบรวม Z ให้กดปุ่มแกนของหน้าจอที่ว่าง การแสดงผลของตำแหน่ง Zo และ Z แต่ละตำแหน่งจะถูกเรียกคืนกลับมาอีกครั้ง

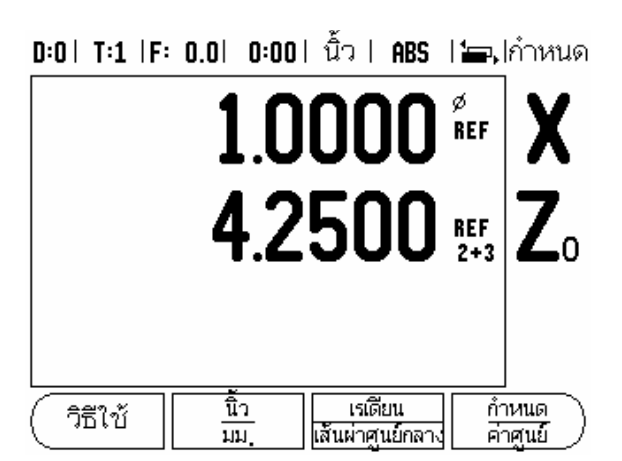

Abb. I.4: การใช้การควบรวม Z

#### การชดเชยข้อผิดพลาด

ระยะที่เครื่องมือการตัดเคลื่อนที่ ซึ่งวัดโดยตัวเข้ารหัส สามารถแตกต่างจากระยะเคลื่อนที่จริงของเครื่องมือได้ในบางกรณี ข้อผิดพลาดนี้สามารถเกิดขึ้นได้

เนื่องจากข้อผิดพลาดของระยะพันของสกรูบอล หรือการเบี่ยงเบนและการเอียงของแกน

ข้อผิดพลาดนี้สามารถเกิดได้ไม่ว่าจะเป็นแบบเส้นตรง หรือแบบไม่ใช่เส้นตรง

คุณสามารถหาข้อผิดพลาดเหล่านี้ด้วยการใช้ระบบการวัดอ้างอิง เช่น บล็อกวัดค่า เลเซอร์ ฯลฯ

จากการวิเคราะห์ข้อผิดพลาด จะทำให้สามารถระบุรูปแบบการชดเชยที่ต้องการ ข้อผิดพลาดแบบเส้นตรง หรือแบบไม่ใช่เส้นตรง

VUE จะให้มีการชดเซยข้อผิดพลาดเหล่านี้ และแต่ละแกนสามารถตั้งโปรแกรมแยกจากกันด้วยการชดเซยที่เหมาะสม

呣

การชดเซยข้อผิดพลาดจะใช้ได้เมื่อใช้ตัวเข้ารหัสแบบเส้นตรงเท่านั้น

#### การชดเชยข้อผิดพลาดแบบเส้นตรง

การชดเชยข้อผิดพลาดแบบเส้นตรงสามารถใช้ได้

ถ้าผลของการเปรียบเทียบด้วยมาตรฐานอ้างอิงแสดงว่ามีการเบี่ยงเบนแบบเส้นตรงตลอดช่วงความยาวที่วัดทั้งหมด ในกรณีนี้ร้อผิดพลาดสามารถชดเซยโดยการคำนวณค่าแฟกเตอร์แก้ไขแบบเดี่ยว ดู Abb. I.5: และ Abb. I.6:

- เมื่อพบข้อผิดพลาดแล้ว เครื่องจะป้อนข้อมูลข้อผิดพลาดของตัวเข้ารหัสโดยตรง กดปุ่ม ชนิด เพื่อเลือกการขดเซยแบบเส้นตรง
- 🕨 ป้อนค่าแฟกเตอร์การชดเซยในหน่วยหนึ่งในล้านส่วน (ppm) และกดปุ่ม ENTER

ในการคำนวณการชดเซยข้อผิดพลาดแบบเส้นตรง ให้ใช้สูตรนี้:

- โดยที่ S = ความยาวที่วัดได้ด้วยมาตรฐาน
  - อ้างอิง M = ความยาวที่วัดได้ด้วยอุปกรณ์ที่แกน

ตัวอย่าง

หากความยาวของมาตรฐานที่คุณใช้คือ 500 มม. และความยาวที่วัดได้ตามแกน X คือ 499.95 แล้ว ค่า LEC ของแกน X คือ 100 ส่วนต่อล้าน (ppm)

$$EC = \left( \frac{500 - 499.95}{499.95} \right) \times 10^{6} \text{ ppm}$$

LEC = 100 ppm (ปัดเศษให้เป็นจำนวนเต็มที่ใกล้เคียงที่สุด)

Abb. I.5: การชดเชยข้อผิดพลาดแบบเส้นตรง, สูตรการคำนวณ

#### การชดเชยข้อผิดพลาดแบบไม่ใช่เส้นตรง

คุณควรใช้การชดเชยข้อผิดพลาดแบบไม่ใช่เส้นตรง

ถ้าผลของการเปรียบเทียบด้วยมาตรฐานอ้างอิงแสดงค่าเบี่ยงเบนที่มีการสลับหรือการแกว่งไปมา ค่าแก้ไขที่ต้องการจะถูกคำนวณและป้อนค่าในตาราง VUE สามารถรองรับได้ถึง 200 จุดต่อแกน ค่าผิดพลาดระหว่างค่าจุดแก้ไขสองค่าที่ป้อนไว้ซึ่งอยู่ติดกัน จะคำนวณด้วยการแก้ไขโดยการประมาณค่าแบบเส้นตรง

빤

การขดเซยข้อผิดพลาดแบบไม่ไข่เส้นตรงจะมีเฉพาะในสเกลที่มีเครื่องหมายอ้างอิงเท่านั้น ถ้าการขดเซยข้อผิดพลาดแบบไม่ใช่เส้นตรงถูกกำหนดไว้แล้ว จะไม่มีการใช้การขดเซยข้อผิดพลาดจนกระทั่งเครื่องหมายอ้างอิงถูกข้ามผ่าน

#### เริ่มตารางการชดเชยข้อผิดพลาดแบบไม่ใช่เส้นตรง:

- 🕨 เลือกแบบไม่ใช่เส้นตรง โดยการกดปุ่ม ชนิด
- ในการเริ่มตารางการชดเชยใหม่ ให้เริ่มจากการกดปุ่ม แก้ไขตาราง
- จุดแก้ไขทั้งหมด (ได้ถึง 200 จุด) จะมีระยะเว้นเท่าๆ กันจากจุดเริ่ม ป้อนค่าระยะระหว่างจุดแก้ไขแต่ละจุด กดปุ่มลูกศรลง
- ป้อนค่าจุดเริ่มของตาราง จุดเริ่มจะวัดจากจุดอ้างอิงของสเกล ถ้าคุณไม่ทราบระยะดังกล่าว คุณสามารถเคลื่อนที่ไปที่ตำแหน่งของจุดเริ่มและกด คำนวณตำแหน่ง no ENTER

# D:O|T:1|F: 0.0| 0:00| ນີ້ວ| ABS | |

| การชดเชยข้อผิดพลาด<br>–อินพุต 1<br>0 PPM                      | ชดเชยข้อผิดพลาด<br>สำหรับอินพุตนี้<br>ไม่ทำงาน                                  |
|---------------------------------------------------------------|---------------------------------------------------------------------------------|
| ี−อินพุต <b>2</b><br>ไม่ทำงาน<br>−อินพุต <b>3</b><br>ไม่ทำงาน | กด ชนิด<br>เพื่อเลือกชดเชย<br>ข้อผิดพลาด<br>แบบเส้นตรง หรือ<br>ไม่ใช่แบบเส้นตรง |
|                                                               | <br>วิธีเช้                                                                     |

Abb. I.6: ฟอร์มการชดเชยข้อผิดพลาดแบบเส้นตรง

#### การตั้งค่าตารางการชดเชย

- กดปุ่ม แก้ไขตาราง เพื่อดูค่าในตาราง
- 🕨 ใช้ปุ่มลูกศร ขึ้น หรือ ลง หรือปุ่มตัวเลขเพื่อเลื่อนเคอร์เซอร์ไปยังจุดแก้ไขเพื่อเพิ่มหรือเปลี่ยนแปลง กด ENTER
- ป้อนค่าข้อผิดพลาดที่ทราบซึ่งมีอยู่ ณ จุดนี้ กด ENTER
- 🕨 เมื่อเสร็จสมบูรณ์ให้กด C เพื่อออกจากตารางและย้อนกลับไปที่ฟอร์ม การชดเซยข้อผิดพลาด

#### การอ่านกราฟ

คุณสามารถดูตารางการชดเซยข้อมิดพลาดในรูปแบบตาราง หรือแสดงด้วยภาพ กราฟแสดงแผนผังของข้อผิดพลาดการแปลค่าเทียบกับ ค่าที่วัดได้ กราฟจะมีสเกลที่ตายตัว ในขณะที่เคอร์เซอร์เสื่อนผ่านฟอร์ม ตำแหน่งของจุดบนกราฟจะแสดงด้วยเส้นแนวตั้ง

#### การดูตารางการชดเชย

- กดปุ่ม แก้ไขตาราง
- 🕨 ในการสลับระหว่างมุมมองแบบตารางและกราฟ ให้กดปุ่มดู
- 🕨 กดปุ่มลูกศร ขึ้น หรือ ลง หรือ ปุ่มตัวเลขเพื่อเลื่อนเคอร์เซอร์ภายในตาราง

ข้อมูลตารางการชดเชยข้อผิดพลาดอาจจะถูกบันทึกไปที่ หรือโหลดจากเครื่องคอมพิวเตอร์ผ่านพอร์ต USB

#### การส่งออกตารางการชดเชย ณ ขณะนี้

- กดปุ่ม แก้ไขตาราง
- 🕨 กดปุ่ม นำเข้า/ส่งออก
- 🕨 กดปุ่ม ส่งออกตาราง

#### การนำเข้าตารางการชดเชยใหม่

- กดปุ่ม แก้ไขตาราง
- 🕨 กดปุ่ม นำเข้า/ส่งออก
- กดปุ่ม นำเข้าตาราง

#### การขดเชยระยะ Backlash

เมื่อใช้ตัวเข้ารหัสแบบหมุนด้วยสกรูเกลียวนำ

การเปลี่ยนพิศของตารางอาจเป็นเหตุให้เกิดข้อผิดพลาดในตำแหน่งที่แสดง เนื่องจากช่องว่างภายในส่วนประกอบสกรูเกลียวนำ ช่องว่างที่อ้างถึงนี้ คือระยะ Backlash ข้อผิดพลาดนี้สามารถขดเชยโดยการป้อนค่าระยะ Backlash ภายในสกรูเกลียวนำลงในคุณสมบัติการชดเชยระยะ Backlash ดู Abb. 1.7:

ถ้าตัวเข้ารหัสแบบหมุนอยู่นอกเหนือจากตาราง (ค่าที่แสดงมากกว่าค่าตำแหน่งจริงของตาราง) จะเรียกว่าระยะการสึกทางบวกและค่าที่ป้อนควรจะเป็นค่าทางบวกของจำนวนของข้อผิดพลาด

ไม่มีการชดเชยระยะ Backlash จะมีค่าเป็น 0.000

# D:0| T:1 |F: 0.0| 0:00| ນີ້ວ| ABS | |

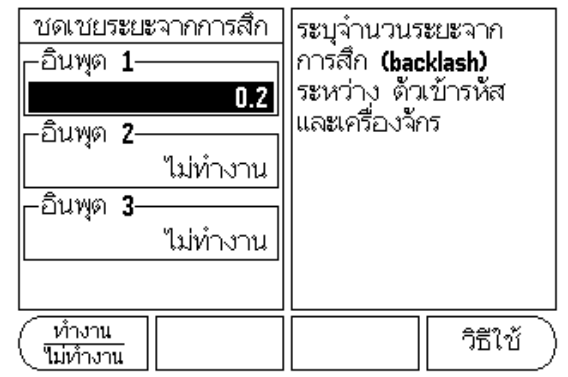

Abb. I.7: ฟอร์มการชดเชยระยะ Backlash

# การตั้งค่าการนับ

คุณสมบัติการตั้งค่าตัวนับเป็นพารามิเตอร์ซึ่งผู้ปฏิบัติงานกำหนดการใช้งานของผู้ใช้ไว้สำหรับการอ่านค่าที่ได้ ตัวเลือกต่างๆ ใช้สำหรับการใช้ในงานกัดหรืองานกลึง ดู Abb. 1.8:

ปุ่ม ค่าเริ่มต้นจากโรงงาน ปรากฏในตัวเลือก การตั้งค่าตัวนับ เมื่อกด พารามิเตอร์การตั้งค่า เพื่อ้างถึงไม่ว่าจะเป็นงานกัด หรืองานกลึง! จะถูกตั้งค่าใหม่เป็นค่าเริ่มต้นจากโรงงาน ผู้ปฏิบัติงานจะถูกเตือนให้กด ใช่ เพื่อกำหนดพารามิเตอร์ไปเป็นค่าเริ่มต้นจากโรงงาน หรือไม่เพื่อยกเลิกและข้อนกลับไปที่หน้าจอของเมนูก่อนหน้า

ช่อง จำนวนแกน จะกำหนดจำนวนแกนที่ต้องการ ปุ่ม 1, 2 หรือ 3 จะปรากฏเพื่อให้เลือกระหว่าง 1, 2 หรือ 3 แกน

คุณสมบัติ เรียกคืนตำแหน่ง เมื่อตั้งค่าที่ "เปิด" เครื่องจะเก็บค่าตำแหน่งสุดท้ายของแต่ละแกนเมื่อปิดเครื่อง และจะแสดงค่าตำแหน่งนั้นอีกครั้งเมื่อเปิดเครื่อง

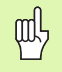

โปรดทราบว่า ค่าการขยับเครื่องใดๆ จะสู-หายระหว่างที่ไฟดับ เมื่อไฟฟ้าดับ แนะนำให้ตั้งค่าจุดอ้างของขึ้นงานใหม่โดยการใช้ขั้นตอน การประเมินผลเครื่องหมายอ้างอิง

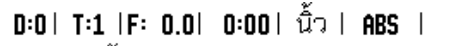

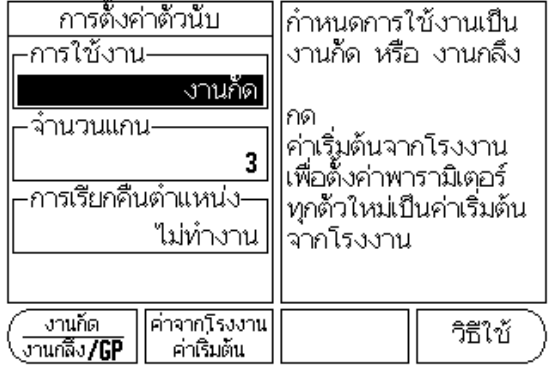

Abb. I.8: ฟอร์มการตั้งค่าการนับ

# วิเคราะห์

เมนู วิเคราะห์ จะช่วยให้เข้าใช้งานสำหรับทดสอบแผงปุ่มและตัวค้นหาขอบ ดู Abb. I.9:

#### ทดสอบแผงปุ่ม

ภาพจำลองของแผงปุ่มจะมีตัวบ่งชี้ เมื่อมีการกดและปล่อยสวิตช์

- กดปุ่มบนตัวเครื่องและปุ่มเลือกแต่ละปุ่มเพื่อทดสอบ จุดจะปรากฏขึ้นบนแต่ละปุ่มเมื่อถูกกด ซึ่งแสดงว่าใช้งานได้ตามปกติ
- 🕨 กดปุ่ม C สองครั้งเพื่อออกจากการทดสอบแผงปุ่ม

#### ทดสอบการแสดงผล

🕨 เพื่อทดสอบการแสดงผล กดปุ่ม Enter เพื่อกำหนดการแสดงผลให้เป็น ดำทึบ, ขาวทึบและกลับเป็นปกติ

# 

Abb. I.9: ฟอร์มการวิเคราะห์

#### การติดตั้งและการเชื่อมต่อไฟฟ้า || - 2

#### การติดตั้ง

DRO ติดตั้งบนชุดอุปกรณ์เอียง/หมุน:

#### ข้อกำหนดทางไฟฟ้า

ระดับการป้องกัน (EN 60529)

| แรงดันไฟฟ้า | 100 - 240 โวลต์กระแสสลับ      |
|-------------|-------------------------------|
| กำลังไฟฟ้า  | สูงสุด 25 โวลต์แอมป์          |
| ความถึ่     | 50/60 เฮิรตซ์ (+/- 3 เฮิรตซ์) |

IP 40 ที่แผงด้านหลัง

IP 54 ที่แผงด้านหน้า

ฟิวส์ 500 มิลลิแอมป์/250 โวลต์กระแสสลับ, 5 มม. x 20 มม., Slo-Blo (ฟิวส์ที่สายมีไฟ และสายไม่มีไฟ)

#### สภาวะแวดล้อม

| อุณหภูมิในการทำงาน   | 0? ถึง 45?C (32? ถึง 113?F)   |
|----------------------|-------------------------------|
| อุณหภูมิในการจัดเก็บ | -20? ถึง 70?C (-4? ถึง 158?F) |

น้ำหนักเครื่อง

2.6 กก. (5.2 ปอนด์)

สายดินสำหรับป้องกัน (การต่อสายดิน)

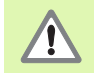

คุณจำเป็นต้องเชื่อมต่อขั้วสายดินสำหรับป้องกันบนแผงด้านหลังเข้ากับจุดร่วมของสายดินเครื่อง (ଜୁ Abb. l.10:)

#### การดูแลรักษาเชิงป้องกัน

ตัวเครื่องไม่จำเป็นต้องมีการดูแลรักษาเชิงป้องกันเป็นพิเศษ สำหรับการทำความสะอาด ให้เช็ดเบาๆ ด้วยผ้าแห้งที่ไม่มีขุย

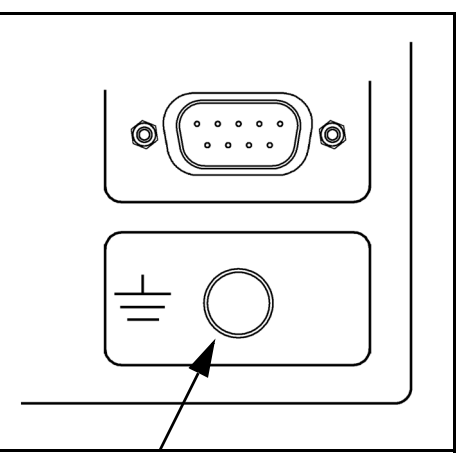

ขั้วสายดินสำหรับป้องกัน (การต่อสายดิน) ที่ด้านหลังของเครื่อง Abb. I.10:

# ll – 3 ขนาด

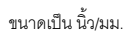

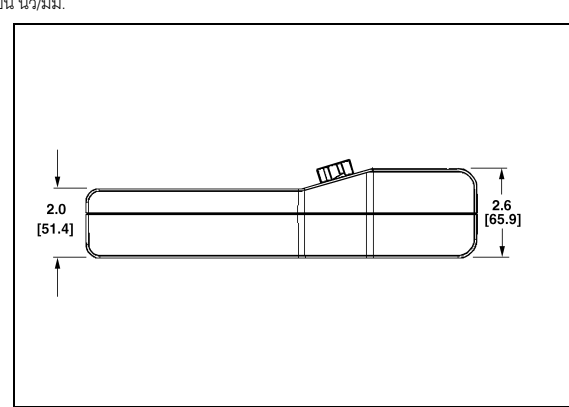

มุมมองด้านบนพร้อมขนาด

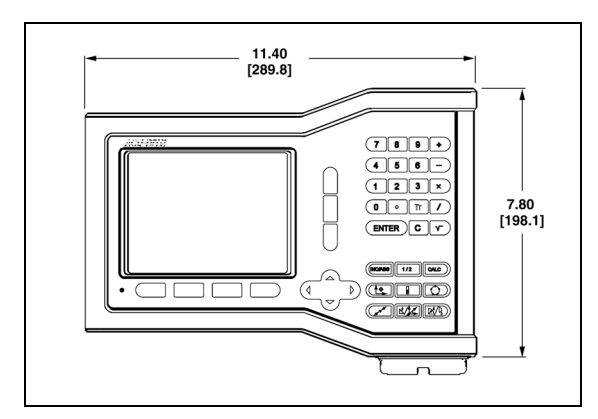

มุมมองด้านหน้าพร้อมขนาด

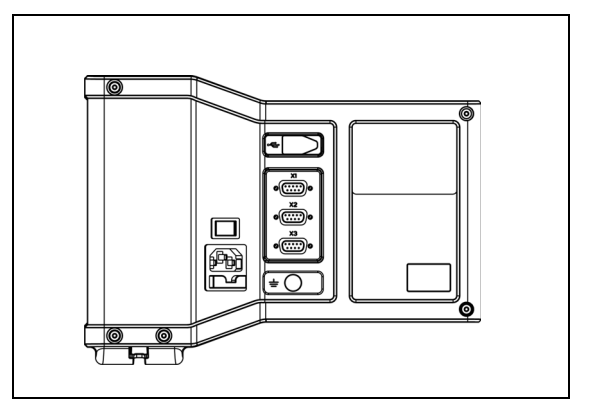

มุมมองด้านหลัง

#### หมายเลข ID อุปกรณ์เสริม

| หมายเลข ID | อุปกรณ์เสริม |
|------------|--------------|
| 627052-01  | Pkgd, ฐานยึด |

ชุดติดตั้ง DRO พร้อมแกน (ข้อมูลอ้างอิง)

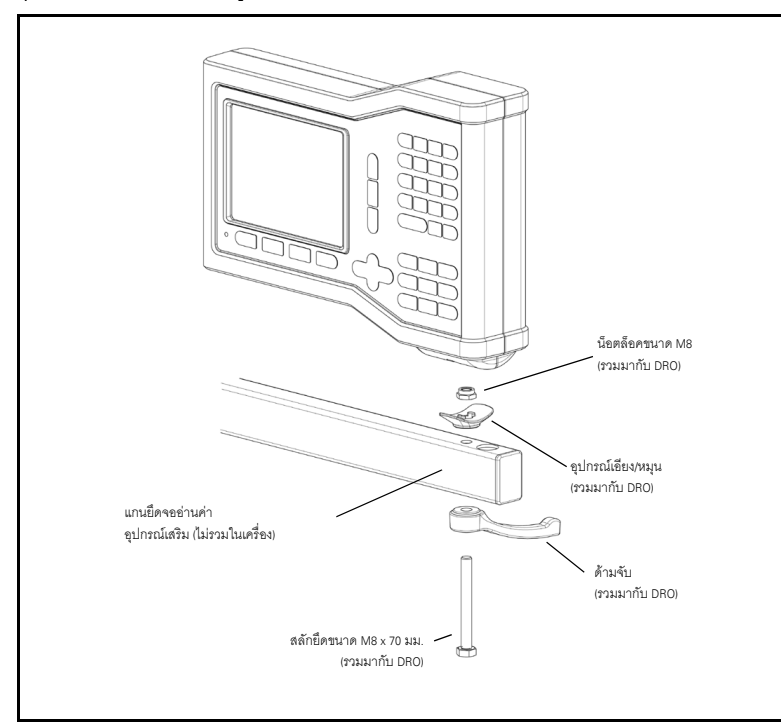

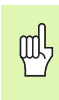

# ฐานยึดของ DRO

มีสถาษณะเป็นร่องที่ป้องกันไม่ให้น็อตล็อกหมุนได้ ให้ใส่สลักยึดเข้าไปก่อน โดยสอดเข้าไปในฐาน แล้วยึดเครื่อง DRO ให้เข้าที่ด้วยการขันด้ามจับให้แน่น

#### การติดตั้ง DRO กับฐานยึด

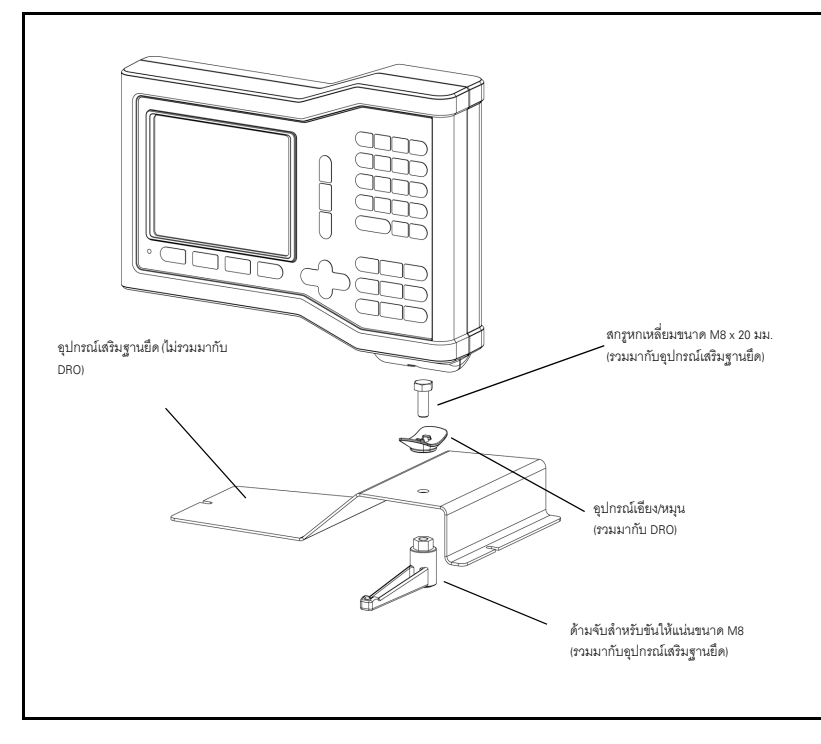

II – 3 ขนาด

34

Symbols ขนาด 32 ข้อกำหนดทางไฟฟ้า 31 ข้อกำหนดสภาวะแวดล้อม 31 งานกัดเอียงและงานกัดโค้ง 15 จัดเตรียมตัวเข้ารหัส 25 ตั้งค่าการแสดงผล 26 น้ำเข้า/ส่งออก (การตั้งค่า) 6 นาฬิกาจับเวลาทำงาน 5 พื้นที่แสดง 1 พารามิเตอร์จัดเตรียมงาน 4 พารามิเตอร์จัดเตรียมการติดตั้ง 25 ฟังก์ชันการใช้/เลิกใช้ด้างคิง 4 ฟังก์ชันค่าต้น 10 การดูแลรักษาเชิงป้องกัน 31 การตั้งค่าจุดอ้าง (งานกลึง) 22 การตั้งค่าตัวนับ 27, 30 การตั้งค่าเครื่องมือ, งานกลึง 20 การกำหนดทิศทาง 24 การประเมินผลเครื่องหมายอ้างอิง 3 การปรับค่าคอนโซล 5 การควบรวม 7 26 การชดเชยข้อผิดพลาด 27 การชดเชยข้อผิดพลาดแบบไม่ใช่เส้นตรง 28 การขดเขยข้อผิดพลาดแบบเส้นตรง 28 การขดเชยระยะการสึก 29 การเตือนใกล้ค่าศูนย์ 5 ปุ่ม ขอบ 9 ปุ่ม จุดอ้าง (งานกัด) 8 ปุ่ม น้ำเข้า/ส่งออก 6 ปุ่ม กำหนด/ค่าศูนย์ 6 ปุ่ม กำหนดค่าศูนย์ 6 ปุ่ม 1/2 13 ปุ่ม 1/2 บนตัวเครื่อง 13 ปุ่ม แนวเส้นศูนย์กลาง 9 ปม เครื่องมือ 7 ปุ่ม เครื่องมือ บนตัวเครื่อง 7, 20 ปุ่ม ไม่มีอ้างอิง 3 ปุ่ม ใช้อ้างอิง 3 ปุ่ม ภาษา 6 ปุ่ม ศูนย์กลางวงกลม 9 ปุ่มจัดเตรียมการติดตั้ง 25 ปุ่มจุดอ้าง (งานกลิ้ง) 22 ปุ่มค่าจริง/ระยะที่ต้องเคลื่อนที่ 3

ปุ่มค่าต้น (งานกลึง) 24 ป่มเครื่องมือ (งานกลึง) 20 ปุ่มใช้อ้างอิง/เลิกใช้อ้างอิง 4 ปุ่มเลิกใช้อ้างอิง 4 ปุ่มอัตราส่วน 23 ค่าต้น 10 ค่าต้นระยะส่วนเพิ่ม 12 ค่าต้นระยะสัมบูรณ์ 10 А แถบสถานะ 1 แถบสถานะ (การตั้งค่า) 5 ชื่อของปุ่ม 1 ชื่อแกน 1 แกนเส้นผ่าศูนย์กลาง (งานกัด) 5 โครงร่างของหน้าจอ 1 เครื่องคำนวณความเรียว 23 เครื่องหมายอ้างอิง 1 ข้าม 3 ไม่ข้าม 3 เรียกคืนตำแหน่ง 30 แสดงรัศมี/เส้นผ่าศูนย์กลาง 23, 24 โหมดการใช้งาน 3 รายละเอียดฟังก์ชันการใช้งานทั่วไปของปุ่ม 6 รายละเอียดการใช้งานเฉพาะงานกัดและฟังก์ชันปุ่ม 7 มิเรคร์ 4 ภาษา (การตั้งค่า) 6 รูปแบบ (งานกัด) 13 รูปแบบเส้นตรง 15, 16, 18 รูปแบบวงกลมและเส้นตรง 13 С วิเคราะห์ 30 Е หน่วยของการวัด. การตั้งค่า 4 สเกลแฟกเตคร์ 4 ส่วนเพิ่ม 3 สัมบูรณ์ 3 สายดิน 31

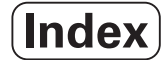

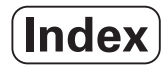

# HEIDENHAIN

#### **DR. JOHANNES HEIDENHAIN GmbH**

www.heidenhain.de

# **HEIDENHAIN CORPORATION**

333 East State Parkway **Schaumburg, IL 60173-5337 USA** <sup>™</sup> +1 (847) 490-1191 <sup>™</sup> +1 (847) 490-3931 E-Mail: info@heidenhain.com

www.heidenhain.com

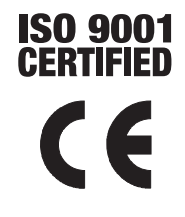